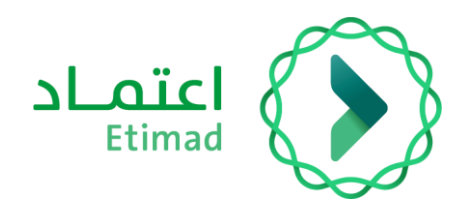

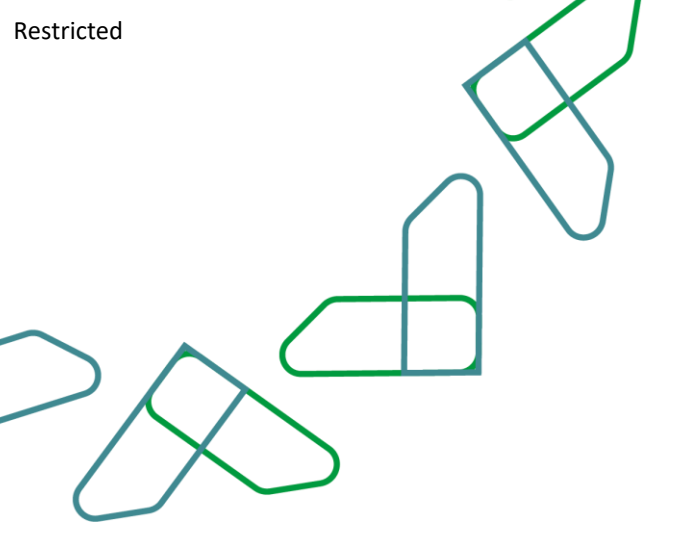

# منتج طلبات التمويل

التاريخ: يونيو – 2024 الإصدار: 0.1

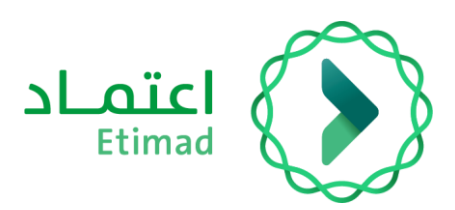

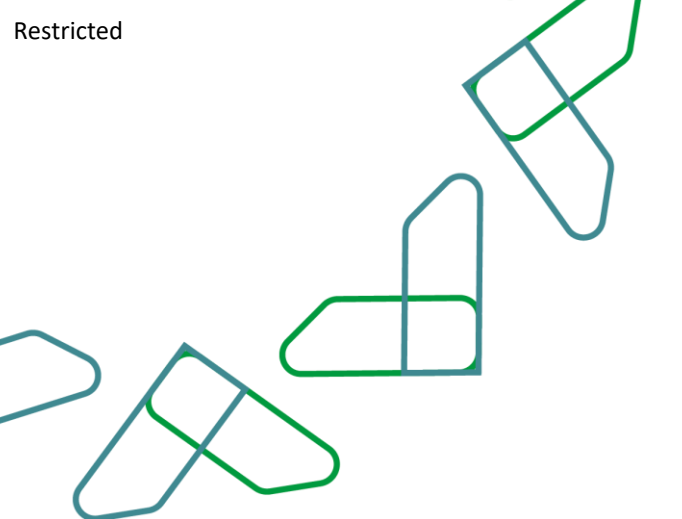

# الفهرس

# منتج طلبات التمويل

| 4  | خطوات انشاء طلب التمويل                               |
|----|-------------------------------------------------------|
| 7  | انشاء طلب التمويل " بيانات المبادرة "                 |
| 12 | انشاء طلب التمويل " البيانات والخطة المالية "         |
| 16 | انشاء طلب التمويل " ادخال بيانات قياس الأداء "        |
| 21 | انشاء طلب التمويل " بيانات تقييم الجاهزية "           |
| 24 | انشاء طلب التمويل " قياس الأثر الاقتصادي والاجتماعي " |

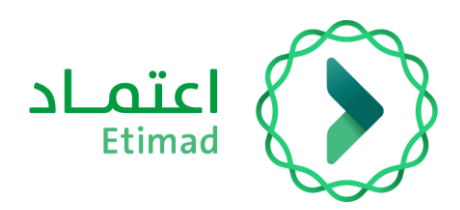

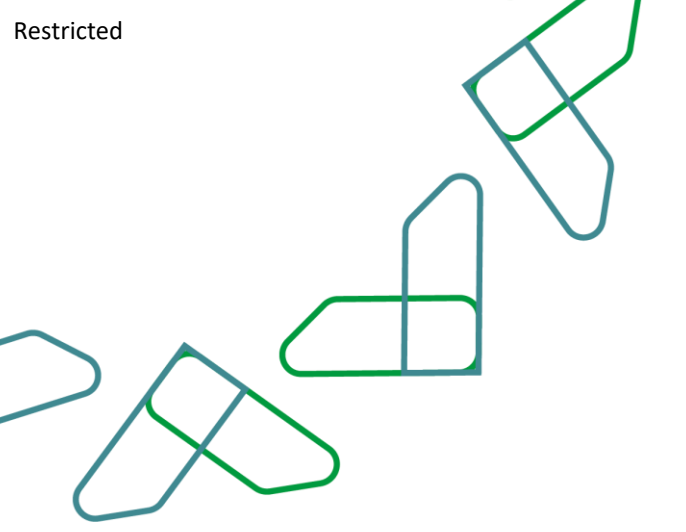

# مقدمة

انطلاقاً من رؤية المملكة 2030 وتوجهاتها نحو تحسين كفاءة العمل وزيادة فاعلية المشاريع وفق احتياجات الاقتصاد الوطني، أطلقت وزارة المالية دليل إرشادي شامل لتفعيل الخدمات الإلكترونية للاستفادة من خدماتها والاطلاع عليها بشكل تفصيلي.

# وصف منتج طلبات التمويل

تمكين برامج تحقيق الرؤية من انشاء طلبات التمويل على المبادرات القائمة وذلك من خلال منصة البوابة المالية لمبادرات الرؤية

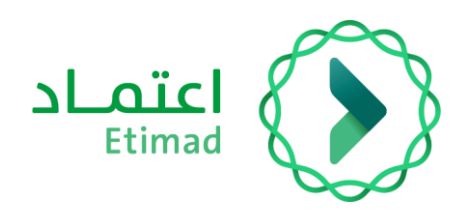

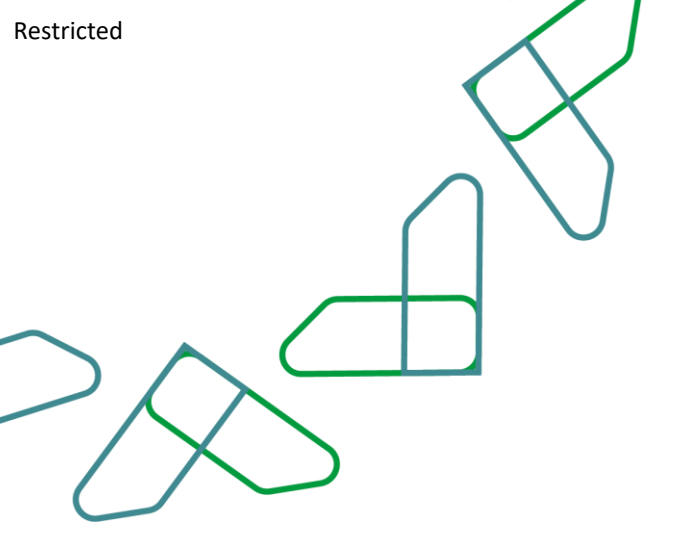

# خطوات انشاء طلب التمويل

 يقوم المستخدم بتسجيل الدخول على منصة اعتماد عبر بوابة الجهات الحكومية من خلال الرابط <u>etimad.sa</u>

| Q En |                                       |                                                |                                                                                                    |  |
|------|---------------------------------------|------------------------------------------------|----------------------------------------------------------------------------------------------------|--|
|      |                                       |                                                | عن اعتماد ~ المشارفة الإنكنرونية الخدمات الإنكنرونية البوابة الإرشادية ~<br>مرحبا بك في منصة اعتماد                                                                                                    |  |
|      | ی ی ی ی ی ی ی ی ی ی ی ی ی ی ی ی ی ی ی | اسم المستحدم *<br>00000000000<br>2404 المرور * | الدوبات الحكومية أعمال أمراد<br>عنها المحكمة المحكمة<br>محكمة المحكمة المحكمة المحكمة المحكمة المحكمة المحكمة المحكمة المحكمة المحكمة المحكمة المحكمة المحكمة المحكمة الم |  |

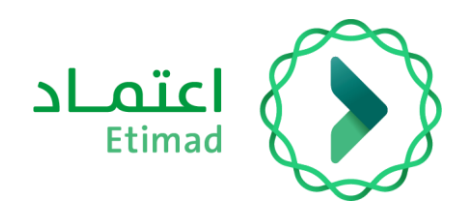

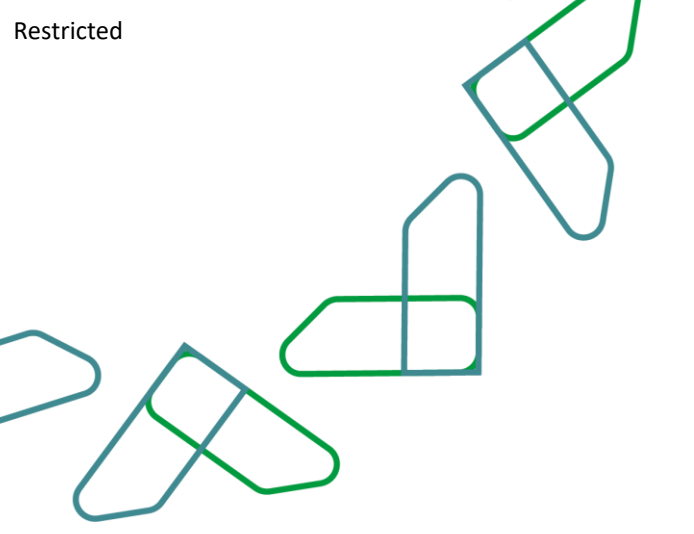

يقوم المستخدم باختيار الخدمة :

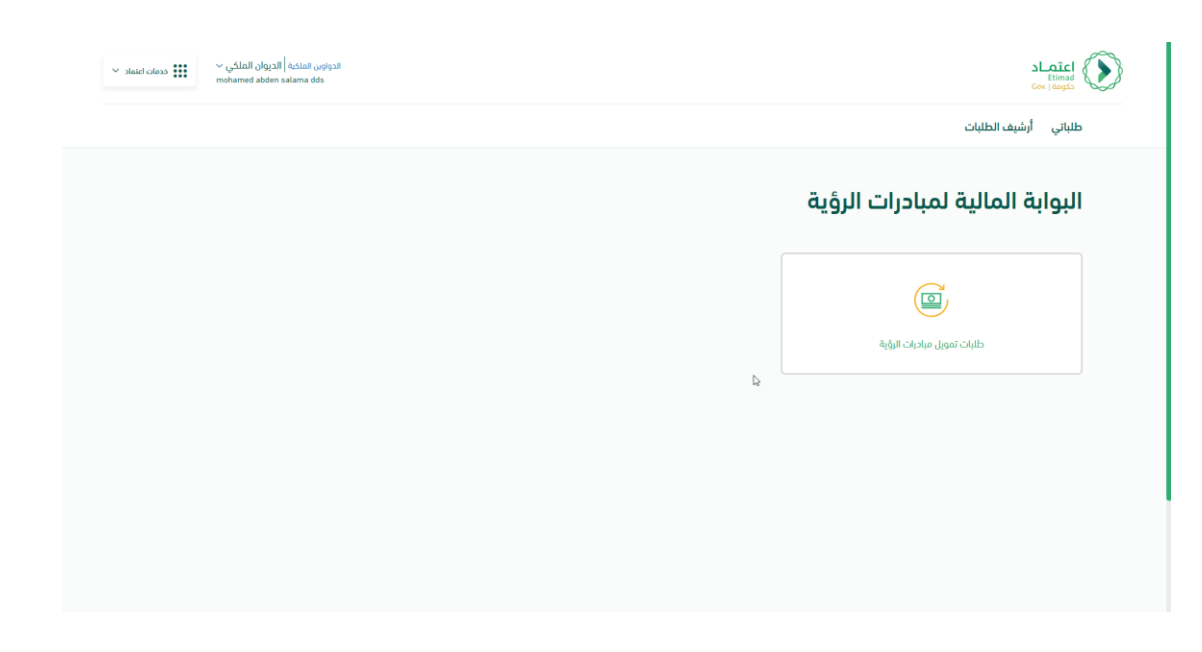

يتم عرض شاشة طلباتي وتحتوي على قائمة الطلبات في مرحلة انشاء طلب التمويل

|                 |                                             |                                                                                         |                                                                       |                                                                                                    |                                                                              | ارسيف الطنبات                                                | ښىي              |
|-----------------|---------------------------------------------|-----------------------------------------------------------------------------------------|-----------------------------------------------------------------------|----------------------------------------------------------------------------------------------------|------------------------------------------------------------------------------|--------------------------------------------------------------|------------------|
|                 |                                             |                                                                                         |                                                                       |                                                                                                    | > طلباتي                                                                     | لمالية لمبادرات الرؤية                                       | وابة ا           |
| إنشاء طلب تمويل | 6                                           |                                                                                         |                                                                       |                                                                                                    |                                                                              | اتي                                                          | بللا             |
|                 |                                             |                                                                                         |                                                                       |                                                                                                    |                                                                              |                                                              |                  |
|                 |                                             |                                                                                         |                                                                       |                                                                                                    |                                                                              |                                                              |                  |
|                 |                                             |                                                                                         |                                                                       |                                                                                                    |                                                                              |                                                              |                  |
|                 | م الموحد للمبادر<br>الحالة                  | ېحت پرما<br>اسم يرنامچ الرؤية                                                           | الجهة الحكومية                                                        | اسم المبادرة                                                                                          | الرقم الموحد للمبادرة UIC                                                    | الرقم المرجعي                                                | #                |
| 0 ~             | م الموحد للمبادر<br>الحالة<br>مسودة         | يحك رونا<br>اسم يرتامج الرؤية<br>يرتامج الدستدامة المالية                               | الجهة الحكومية<br>الديوان الملكي                                      | اسم المبادرة<br>الشاء الشركة الوطلية للإسكان تست                                                      | الرقم الموحد للمبادرة UIC<br>1-90-124-1456                                   | الرقم المرجعي<br>240569000076                                | #                |
| <i>•</i> •      | م الموحد للمبادر<br>الحالة<br>مسودة<br>ملغي | بعث يرف<br>اسم برنامد الرؤية<br>برنامد السندامة المالية<br>برنامد تتمية القدرات البشرية | الجوية الحكومية<br>الحيوان الملكي<br>الحيوان الملكي                   | اسم المبادرة<br>الشاء الشركة الوطاية للإسكان تست<br>تست تست                                           | UIC الرقم المودد للميا معن المودد الميا<br>1-90-124-1456<br>1-20-123-1455    | الرقم المرجعي<br>240569000076<br>240569000068                | #<br>1<br>2      |
| 2 ×<br>×        | م المودد للمبادر<br>الدالة<br>مسودة<br>ملغي | سم برنامد الرؤية<br>برنامد السيابة<br>برنامد السالية<br>بروان دعم<br>جوات دعم           | الدوية الحكومية<br>الديوان الملكي<br>الديوان الملكي<br>الديوان الملكي | اسم المبادرة<br>الشاء الشركة الوطلية للإسكان تست<br>تست تست<br>مبادره النوائح التنظيميه للمدن بالرياض | <b>UIC 6ງວຽນ ແລະ 2010</b><br>1-90-124-1456<br>1-20-123-1455<br>1-15-145-1855 | للرفم المرجعي<br>240569000076<br>240569000068<br>24056900013 | #<br>1<br>2<br>3 |

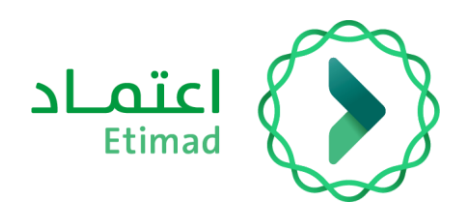

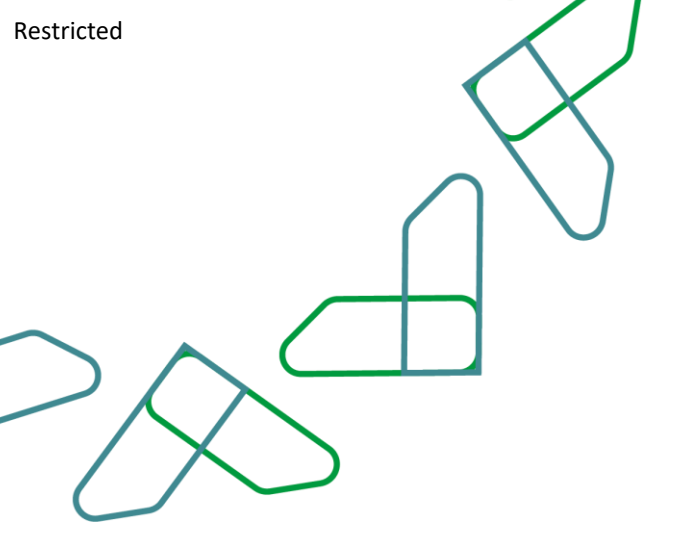

### 4. يقوم المستخدم بالنقر على انشاء طلب التمويل ليتم انشاء طلب تمويل جديد

| للباتي           | ب أرشيف الطلبات                                            |                                                                           |                                                                                                    |                                                                       |                                                                                           |                                 |                   |
|------------------|------------------------------------------------------------|---------------------------------------------------------------------------|----------------------------------------------------------------------------------------------------|-----------------------------------------------------------------------|-------------------------------------------------------------------------------------------|---------------------------------|-------------------|
| بوابة ا          | المالية لمبادرات الرؤية                                    | ، > طلباتي                                                                |                                                                                                    |                                                                       |                                                                                           |                                 |                   |
| طلب              | باتي                                                       |                                                                           |                                                                                                    |                                                                       |                                                                                           |                                 | ۲ إنشاء طلب تمويل |
|                  |                                                            |                                                                           |                                                                                                    |                                                                       |                                                                                           |                                 |                   |
|                  |                                                            |                                                                           |                                                                                                    |                                                                       |                                                                                           |                                 |                   |
|                  |                                                            |                                                                           |                                                                                                    |                                                                       |                                                                                           |                                 |                   |
| u                | الرقم المرجعي                                              | الرقم الموحد للمبادرة UIC                                                 | اسم المبادرة                                                                                          | الجهة الحكومية                                                        | اسم يرنامج الرؤية                                                                         | الحالة                          |                   |
| #<br>1           | الرقم المرجعي<br>240569000076                              | الرقم الموحد للمبادرة UIC<br>1-90-124-1456                                | اسم المبادرة<br>الشاء الشركة الوطنية للإسكان تست                                                      | الجهة الحكومية<br>الديوان الملكي                                      | سم يرتامج الرؤية<br>برنامج الدستدامة المالية                                              | الحالة<br>مسودة                 |                   |
| #<br>1<br>2      | الرقم المرجعي<br>24056900076<br>24056900068                | لارضم الموحد للمبادرة UIC<br>1-90-124-1456<br>1-20-123-1455               | اسم المبادرة<br>الشاء الشركة الوطنية للإسكان تست<br>تست تست                                           | الجهة الحكومية<br>الديوان الملكي<br>الديوان الملكي                    | اسم يرنامج الرؤية<br>برنامج الدستدامة المالية<br>برنامج تنمية القدرات البشرية             | الحالة<br>مسودة<br>ملغي         |                   |
| #<br>1<br>2<br>3 | الرقم المردعي<br>24056900076<br>24056900008<br>24056900013 | UIC 6,04,041 2000 2000<br>1-90-124-1456<br>1-20-123-1455<br>1-15-145-1855 | اسم المبادرة<br>الشاء الشركة الوطنية للإسكان تست<br>تست تست<br>مبادره اللوائح التنظيميه للمدن بالرياض | الجوية الحكومية<br>الحيوان الملكي<br>الحيوان الملكي<br>الحيوان الملكي | اسم برنامه الرؤية<br>برنامج الاستدامة المائية<br>برنامج تنمية القدرات البشرية<br>جهات دعم | الحانة<br>مسودة<br>ملغي<br>ملغي |                   |

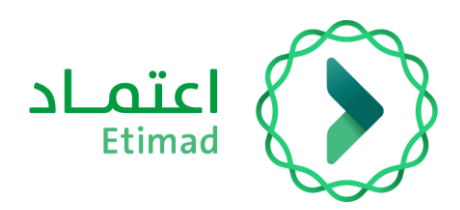

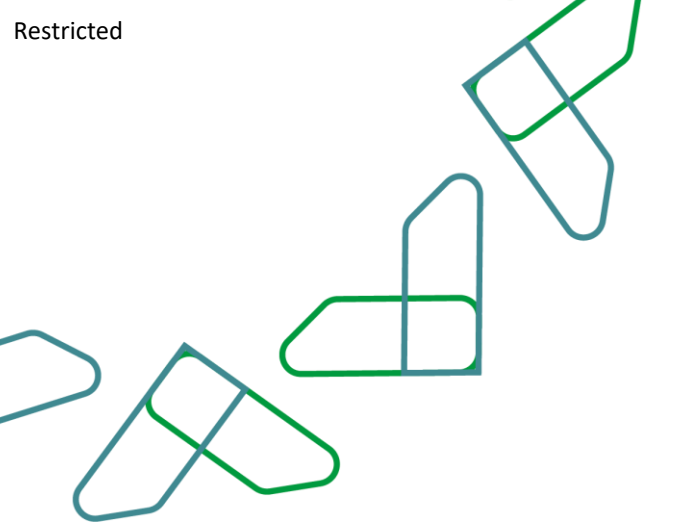

# انشاء طلب التمويل " **بيانات المبادرة** "

#### 1- يجب على المستخدم اختيار طريقة البحث عن المبادرة

|                                     |                       |              |                          |                     | LIEU A AT THE                            |
|-------------------------------------|-----------------------|--------------|--------------------------|---------------------|------------------------------------------|
|                                     |                       |              |                          | 5                   | طلباني ارشيف الطلبان                     |
|                                     |                       |              | نباء طلب تمويل مبادرة    | ۇية > طلباتي > النا | البوابة المالية لمبادرات الرؤ            |
|                                     |                       |              |                          | مویل مبادرة         | انشاء طلب ت                              |
| 5                                   | (4)                   |              | 2                        | 1                   |                                          |
| قیاس الدار الاقتصادی و<br>الاجتماعی | بيانات تقييم الجاهزية | قياس النداء  | البيانات و الخطة المالية | بيانات المبادرة     |                                          |
|                                     | D <sub>2</sub>        |              |                          |                     | بيانات المبادرة                          |
|                                     |                       |              |                          | ة UIC اسم المبادرة  | البحث باستخدام *<br>الرقم الموحد للمبادر |
|                                     |                       | اسم المبادرة |                          |                     | الرقم الموحد للمبادرة UIC *              |
|                                     |                       |              | ×                        |                     | البقم الموجد للمبادرة UIC                |

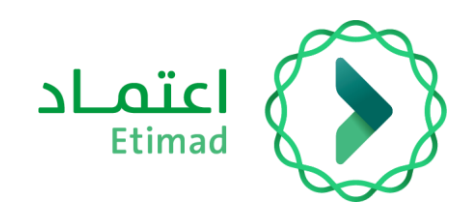

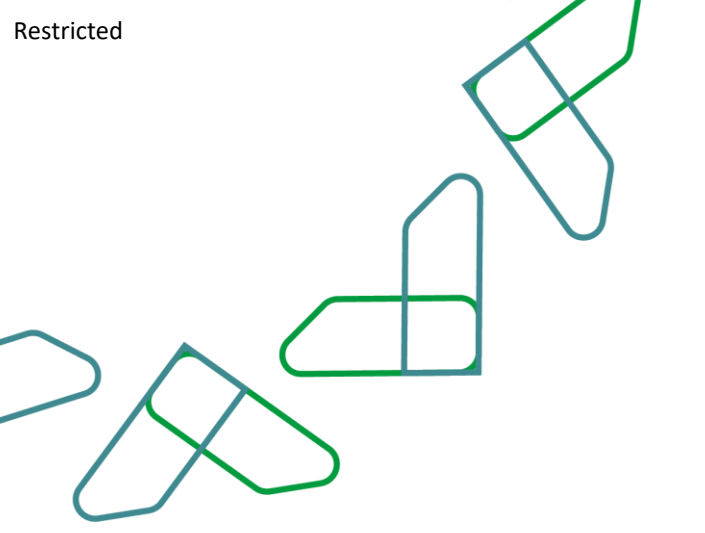

 2- يجب على المستخدم اختيار الرقم الموحد للمبادرة او عن طريق اسم المبادرة ثم النقر على التحقق من المبادرة

| ind                 | hamed abden salama dds              |                       |                                  |                          |                 | Gov                                                                                                    |                                         |
|---------------------|-------------------------------------|-----------------------|----------------------------------|--------------------------|-----------------|----------------------------------------------------------------------------------------------------|-----------------------------------------|
|                     |                                     |                       |                                  |                          |                 | , أرشيف الطلبات                                                                                                    | طلباتي                                  |
|                     |                                     |                       |                                  |                          | -               |                                                                                                    |                                         |
|                     | قياس الدثر التقتصادي و<br>التجتماعي | بيانات تقييم الجامزية | قياس التحاء                      | اليبانات و الخطة المالية | بيانات المبادرة |                                                                                                    |                                         |
|                     |                                     |                       |                                  |                          |                 | ، المبادرة                                                                                                    | بيانات                                  |
|                     |                                     |                       |                                  |                          |                 | ستخدام *                                                                                                    | البحث با                                |
|                     |                                     |                       |                                  |                          | U اسم المبادرة  | قم الموحد للمبادرة JIC                                                                                                    | الر                                     |
|                     |                                     |                       |                                  |                          |                 |                                                                                                    |                                         |
|                     |                                     |                       | اسم المبادرة                     |                          |                 | عوجد للمبادرة UIC *                                                                                                    | الرقم اله                               |
|                     |                                     |                       | اسم المبادرة<br>الدوجد يوانات    |                          | t               | موجد للمبادرة UIC *<br>ر الموجد للمبادرة UIC                                                                                                    | الرقم الم<br>الرقم                      |
|                     |                                     |                       | اسم المبادرة<br>الا يودد بيانات  | ~                        | ð               | موجد للمبادرة UIC *<br>ز الموجد للمبادرة UIC<br>ابحث                                                                                                    | الرقم اله<br>الرقم<br>يرجاء [           |
| التالى >            | إلماد                               |                       | اسم المیادرة<br>او یودد براغات   |                          | ð               | موجد للمبادرة UIC بالموجد للمبادرة<br>الموجد للمبادرة UIC<br>ايجتُ<br>الحالي 1-30-145-1452                                                                                                    | الرقم اله<br>الرقم<br>يرجاء [           |
| التالي ( >          | jan                                 |                       | اسم المیادرة<br>او بودد برافات   | <br>۲۵۵۵ ک               | 5               | - توجد للمبادرة UIC بالموجد للمبادرة<br>بالموجد للمبادرة<br>ابحث<br>1-30-145-1452<br>1-24-025-1749                                                                                                    | الرقم الم<br>الرقم<br>يرجاء [           |
| التعني ( >          | alaj                                |                       | اسم المیادرة<br>الا یودد بیانک   | ب تحقق                   | 5               | - لالدون الميادرة UIC بالمودد الميادرة<br>بالمودد الميادرة UIC<br>ابحث<br>1-30-145-1452<br>1-24-025-1749<br>1-20-145-4523                                                                                                    | الرقم اله<br>الرقم<br>برجاء [           |
| ر بر میں ( NISION C | daj                                 | NCCP                  | اسم المیادرة<br>الا یودد بیاناتی | پ<br>تحقق<br>ا           | 8               | <ul> <li>• UIC فيلم دلميادرة عنود للميادرة من السوت.</li> <li>• الموجد للميادرة من المحمد الميادرة من المحمد المحمد<br/>محمد المحمد المحمد المحمد المحمد المحمد المحمد المحمد المحمد المحمد المحمد المحمد المحمد المحمد المحمد المحمد المحمد المحمد المحمد المحمد المحمد المحمد المحمد المحمد المحمد المحمد المحمد المحمد<br/>محمد المحمد المحمد المحمد المحمد المحمد المحمد المحمد المحمد المحمد المحمد المحمد المحمد المحمد المحمد المحمد المحمد المحمد المحمد المحمد المحمد المحمد المحمد المحمد المحمد المحمد المحمد المحمد المحمد المحمد المحمد المحمد المحمد المحمد المحمد المحمد المحمد المحمد المحمد المحمد المحمد المحمد المحمد<br/>محمد المحمد المحمد المحمد المحمد المحمد المحمد المحمد المحمد المحمد المحمد المحمد المحمد المحمد المحمد المحمد المحمد المحمد المحمد المحمد المحمد المحمد المحمد المحمد المحمد المحمد المحمد المحمد المحمد المحمد المحمد المحمد المحمد المح</li></ul> | الرقم ال<br>الرفم<br>برجاء [<br>جميع ال |

3- يقوم النظام بعرض البيانات على مستوى المبادرة في البيانات الأساسية للمبادرة وتتضمن التالي

| SLAICI<br>timad<br>Gev. j Acidas                           |   | الدونون الملكية   الديوان الملكي \<br>mohamed abden salama dds | فدمات اعتماد 👻 |
|------------------------------------------------------------|---|----------------------------------------------------------------|----------------|
| طلباتي أرشيف الطلبات                                       |   |                                                                |                |
| اليحث ياستخدام *<br>الرقم الموحد للمبادرة UIC اسم المبادرة |   |                                                                |                |
| الرقم الموحد للمبادرة UIC *                                |   | سم المبادرة                                                    |                |
| 1-20-562-1522                                              | ✓ | تطوير السياسات العدلية بما يتوافق مع قيم العداله والشفافية     |                |
|                                                            |   |                                                                | ð              |
| ارتباط المبادرات مع مبادرات أخرى                           |   |                                                                |                |
| هل المبادرة ترتبط بمبادرات أخرى؟ 🖉 🌑                       |   |                                                                |                |
| المناطق الادارية المستهدفة                                 |   |                                                                |                |
| المتاطة، الددارية المستعدفة *                              |   |                                                                |                |

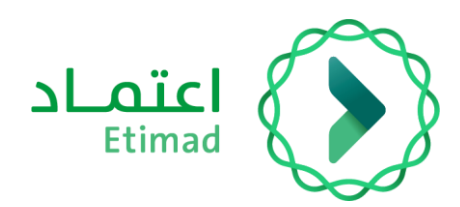

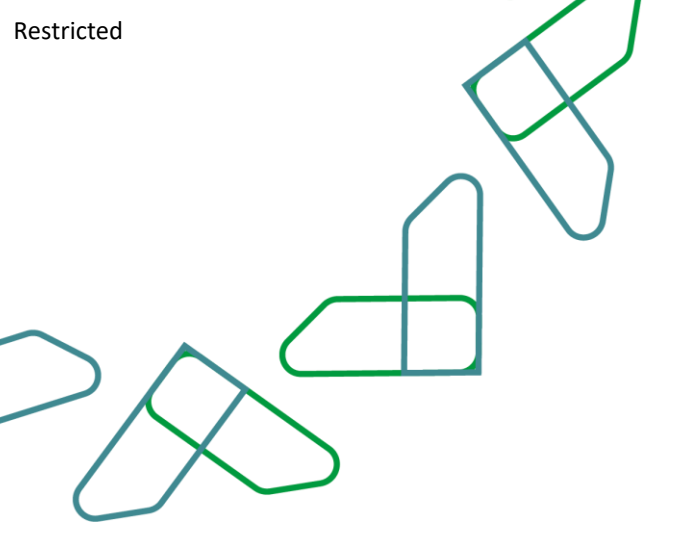

| أرشيف الطلبات              |                         |                         |
|----------------------------|-------------------------|-------------------------|
| البيانات الأساسية للمبادرة |                         |                         |
| الرقم الموحد للمبادرة UIC  | الرقم التعريفي للمبادرة | اسم برنامج الرؤية       |
| 1-20-562-1522              | 19652                   | برنامج خدمة ضيوف الرحمن |
| حسابات المشاريع / البرامج  |                         |                         |
| رقم و اسم الحساب 👙         | رقم الجهة المنفذة 🍦     | اسم الجهة المنفذة 💠     |
| 475000500266               | 02200100000000          | الديوان العام           |
| 475000400266               | 022001000000000         | الديوان العام           |
| السابق 🚺 التالي            |                         | 20 10 5 مرض             |
| البيانات الوصفية للمبادرة  |                         |                         |
| اسم الهدف الاستراتيجي      |                         |                         |

|          |                       |                           |                     | أرشيف الطلبات                |                   |  |  |
|----------|-----------------------|---------------------------|---------------------|------------------------------|-------------------|--|--|
|          | ېچماني الومر المحمق   | الومر المحفق حارج المنطبة |                     | ווניסק וומבספן בוכן וומוכווי | pisii             |  |  |
|          | 100.00 ريال           | 100.00 يال                |                     | 0.00 ريال                    | 2024              |  |  |
|          | 9,477,888.00 ريال     | 9,477,888.00 ريال         |                     | 0.00 ريال                    | 2023              |  |  |
|          | 0.00 يال              | 0.00 يال                  |                     | 0.00 ريال                    | 2022              |  |  |
|          | 0.00 ريال             | 0.00 ريال                 |                     | 0.00 ريال                    | 2021              |  |  |
|          | 0.00 ريال             | لې 0.00 پال               |                     | 0.00 ريال                    | 2020              |  |  |
|          |                       |                           |                     |                              |                   |  |  |
| <u>^</u> |                       |                           |                     | الحسابات                     | إجمالي قيم        |  |  |
|          | منصرف الفعلي للمبادرة | إجمالي قيمة ال            | قيمة العقود الحالية | للسنة الحالية                | إجمالي التكاليف ل |  |  |
|          | 16 ريال               | 7,760,357.00              | 8,036,782.92 يال    | 2,5 ریال                     | 545,754,070.90    |  |  |
|          |                       | ينة الحالية               | إجمالي المتصرف للس  | ت للسنة الحالية              | إجمالى الاعتمادات |  |  |
|          |                       | ينة الحالية               | إجمالي المنصرف للس  | ت للسنة الحالية              | إجمالي الاعتمادات |  |  |

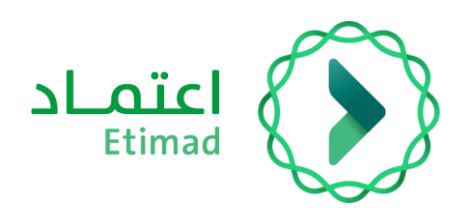

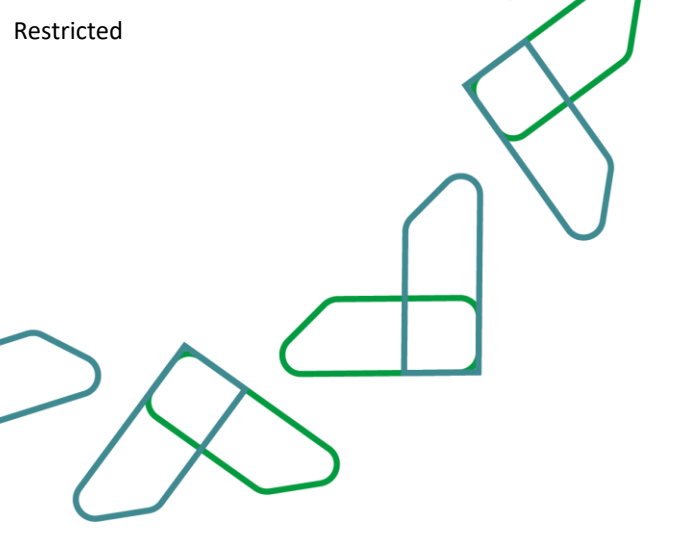

4- في حال ارتباط المبادرة بمبادرات أخرى يقوم المستخدم بالنقر على نعم لربط المبادرة (قسم اختياري)

|                                                                                                    |                                                                                                    |                                                        | باتي أرشيف الطلبات                                                                                                    | طلب                                                                                                    |
|----------------------------------------------------------------------------------------------------|----------------------------------------------------------------------------------------------------|--------------------------------------------------------|----------------------------------------------------------------------------------------------------|----------------------------------------------------------------------------------------------------|
| Da la                                                                                                    |                                                                                                    |                                                        |                                                                                                    |                                                                                                    |
|                                                                                                    |                                                                                                    |                                                        | ارتباط المبادرات مع مبادرات أخرى                                                                                                    |                                                                                                    |
|                                                                                                    |                                                                                                    |                                                        | هل المبادرة ترتبط بمبادرات أخرى؟ 🔹 🌒                                                                                                    |                                                                                                    |
|                                                                                                    |                                                                                                    |                                                        |                                                                                                    |                                                                                                    |
|                                                                                                    |                                                                                                    |                                                        |                                                                                                    |                                                                                                    |
|                                                                                                    |                                                                                                    |                                                        | المناطق الادارية المستهدفة                                                                                                    |                                                                                                    |
|                                                                                                    |                                                                                                    |                                                        | المناطق الادارية المستهدفة *                                                                                                    |                                                                                                    |
|                                                                                                    |                                                                                                    | ~                                                      | اختر                                                                                                    |                                                                                                    |
|                                                                                                    |                                                                                                    |                                                        |                                                                                                    |                                                                                                    |
|                                                                                                    |                                                                                                    |                                                        | معلومات التواصل مع مالك المبادرة                                                                                                    |                                                                                                    |
|                                                                                                    | رقم الجوال *                                                                                          | البريد الدلكتروني *                                    | اسم مالك المبادرة *                                                                                                    |                                                                                                    |
| 55 555 1234                                                                                                    |                                                                                                    | البريد البلكتروني                                      | اسم مالك المبادرة                                                                                                    |                                                                                                    |
|                                                                                                    |                                                                                                    |                                                        |                                                                                                    |                                                                                                    |
|                                                                                                    |                                                                                                    |                                                        |                                                                                                    |                                                                                                    |
|                                                                                                    |                                                                                                    |                                                        |                                                                                                    |                                                                                                    |
| ون المنفية الديوان الملكي ~                                                                                      | الدوار                                                                                                |                                                        | عتماد                                                                                                    | c1 8                                                                                                    |
| ون الملكية   الديوان الملكي ~<br>mohamed abden salama dds                                                        | الدوار                                                                                                |                                                        | sLoic<br>tima<br>دور نوعه                                                                                                    |                                                                                                    |
| وين الملكية الديوان الملكي ~<br>mohamed abden salama dds                                                         | ligali                                                                                                |                                                        | عتماد<br>انسه<br>کوه اسم<br>بانی أرشیف الطلبات                                                                                                    | сі<br>25<br>41<br>инь                                                                                                    |
| ون الملكية الديروان الملكي ~<br>mohumed abden salama des                                                         | الدوار                                                                                                |                                                        | ع <u>تما</u> د<br>کرمن<br>باتي آرشيف الطلبات                                                                                                    |                                                                                                    |
| من الملكي " الديوان الملكي " معاد الملكي " معاد الملكي " معاد الملكي " motumed abden salama dds                  | ilega<br>I                                                                                            |                                                        | عتماد<br>۲۳۳۳<br>باتي أرشيف الطلبات<br>ارتباط المبادرات مع مبادرات أخرى                                                                                                    |                                                                                                    |
| alaad olosa الذي الملكي المعلمي المعلمي المعلمي المعلمي المعلمي المعلمي المعلمي المعلمي المعلمي المعلمي المعلمي  | lleçi                                                                                                 |                                                        | عتماد<br>۲۱۱۱۱<br>باتی أرشيف الطلبات<br>ارتباط المبادرات مع مبادرات أخرى<br>مل المبادرة ترتبط بمبادرات أخرى؟                                                                                       | сI<br>цШБ                                                                                                    |
| shaid closs عنه الدوان الملكي ~ معاملة الدوان الملكي من معاملة المتعاملة .<br>mohamed abden salama dds           | اليوا<br>الرقم الموجد للمبادرة UIC الرقم الموجد للمبادرة                                              | اسم المبادرة المرتبطة •                                | عتماد<br>هینه<br>بانی أرشیف الطلبات<br>ارتباط المبادرات مع مبادرات أخری<br>هل المبادره ترتبط بمبادرات أخری؟ اسم<br>اسم برنامر الرایه "                                                             | сI<br>sta<br>щь                                                                                                    |
| وي الملكية الديوان الملكي ~<br>mohaméd abden sialama dds                                                         | الدوار<br>الرقم الموجد للمباحرة CiU                                                                   | اسم المبادرة المرتبطة *<br>اسم المبادرة المرتبطة *     | عتمـاد<br>وتشهیر<br>بانی أرشیف الطلبات<br>ارتباط المبادرات مع مبادرات أخرى<br>مل المبادره ترتبط بمبادرات أخرى<br>اسم برنامج ترژبه :<br>اسم برنامج ترژبه:                                           | Li کر<br>دی<br>طلب                                                                                                    |
| ون تعلكية الديوان العلكي ~ الملكي الملكي الملكي الملكي الملكي الملكي الملكي الملكي الملكي الملكي الملكي الملكي ا | الدون<br>الرقم الموجد للمبادرة ClU*                                                                   | اسم المبادرة المرتبطة -<br>اسم المبادرة المرتبطة       | عتماد<br>بيتي آرشيف الطلبات<br>ارتباط المبادرات مع مبادرات أخرى<br>مل المبادرة ترنبط بمبادرات أخرى<br>اسم برنامج الرؤية -<br>اسم برنامج الرؤية                                                     | LI<br>ad<br>як                                                                                                    |
| akad colosa الدولي الملكي > الدولي الملكي > المعند المعند الملكي > المعند المعند المعند المعند المعند المعند ال  | الدون<br>برقم الموجد للمباحرة كالل *<br>ب                                                             | اسم المبادرة المرتبطة *<br>اسم المبادرة المرتبطة *     | عتماد<br>وي المحقق<br>باتي أرشيف الطلبات<br>الرتباط المبادرات مع مبادرات أخرى<br>مل المبادرة ترتبط بمبادرات أخرى ( ) م<br>اسم برنامج الروية -<br>اسم برنامج الروية المستهدفة                       | LI<br>ds С<br>щњ                                                                                                    |
| shad closs :::: ~ Shall olgsh   tistat on<br>muhamed adden salama dds                                            | الوقع المودد للمبادرة Ciuc في الموادية المرادرة Ciuc في الموادية المودد المبادرة Ciuc في الموادية الم | اسم المبادرة المرتبطة *<br>اسم المبادرة المرتبطة *     | عتماد<br>بي ي شيف الطلبات<br>باتي أشيف الطلبات<br>مل المبادرة ترتيط بمبادرات أخرى<br>الم برنامج الرؤية<br>المرابطي الدارية المستهدفة                                                               | LI Contraction of the second second s |
| talad calas الديوان الملكي ~ المناهم المناهم المناهم عنهم المعامية الديوان الملكي المناهم عنهم منهم منه منهم مل  | الوفر<br>الرفم المودد للمبادرة كانال *<br>ب                                                           | اسم المبادرة المرتبطة •<br>سم المبادرة المرتبطة •<br>  | عتماد<br>بيتي أرشيف الطلبات<br>بيتي أرشيف الطلبات<br>من المادرة ترتيط بمبادرات أخرى<br>اسم برنامج الرؤية<br>اسم برنامج الرؤية<br>المناطق الدرارية المستهدفة<br>المناطق الدرارية المستهدفة<br>الاتر | Li C                                                                                                    |
| من تعتكية الدوران العلكي > الدوران العلكي > التي ددمان basic الدوران العلكي > المنابع المنابع المنابع المنابع ا  | الدوم<br>۲۰۱۳ می الموجد للمبادره ۲۱۲                                                                  | اسىر الىرادرة المرتحلة •<br>اسم الميادرة المرتبطة<br>  | عتماد<br>بيتي أرشيف الطبات<br>الرتباط المبادرات مع مبادرات أخرى<br>مل المبادرة ترنط بمبادرات أخرى<br>مم برنامد الرؤية<br>اسم برنامد الرؤية<br>الماطق الدارية المستهدفة<br>المز                     | Li C                                                                                                    |
| Jakad colorsa III Statut on<br>muhammed abden salama dds                                                         | الول<br>الرقم المودد للمبادرة Ciur<br>ب                                                               | اسم المبادرة المرتبطة *<br>اسم المبادرة المرتبطة *<br> | عتماد<br>البتي أرشيف الطلبات<br>الرتباط المبادرات مع مبادرات أخرى<br>من المبادرة ترتبط بمبادرات أخرى؟ (مع)<br>اسم برنامج الرؤية<br>اسم برنامج الرؤية<br>المناطق الدراية المستهدفة<br>الاتر         | LI CONTRACTOR CONTRACTOR CONTRACT |

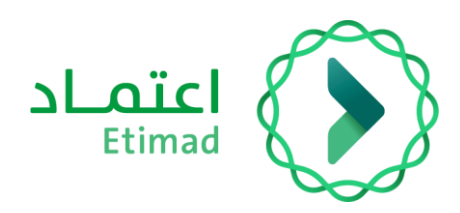

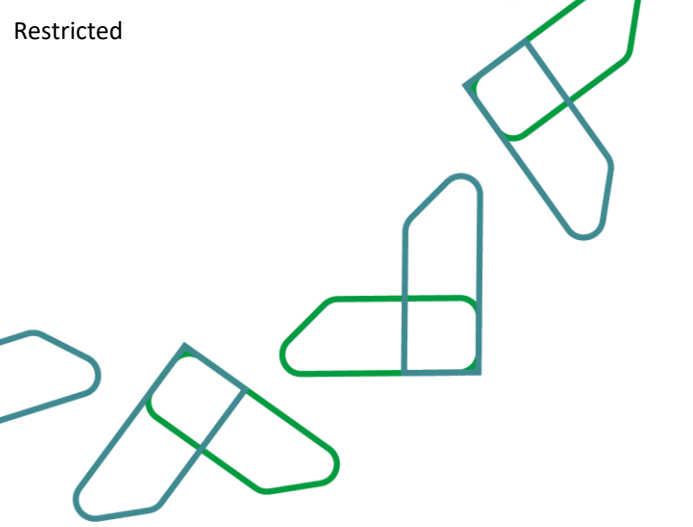

#### 5- يجب على المستخدم ادخال المناطق الإدارية المستهدفة

| خدمات اعتماد 👻 | الدواوين الملكية   الديوان الملكي ~<br>mohamed abden salama dds                                                                         |                                                                                                    | Linal<br>Core Linad                                                                                                    | 8 |
|----------------|----------------------------------------------------------------------------------------------------|----------------------------------------------------------------------------------------------------|----------------------------------------------------------------------------------------------------|---|
|                |                                                                                                    |                                                                                                    | طلباتي أرشيف الطلبات                                                                                                    |   |
|                |                                                                                                    |                                                                                                    | المناطق الادارية المستهدفة                                                                                                    |   |
|                |                                                                                                    |                                                                                                    | المناطق الددارية المستهدفة *                                                                                                    |   |
|                |                                                                                                    |                                                                                                    | Б                                                                                                    |   |
|                |                                                                                                    |                                                                                                    |                                                                                                    |   |
|                |                                                                                                    |                                                                                                    |                                                                                                    |   |
|                | رقم الجوال "                                                                                                    | البريد الالكتروني *                                                                                                    | 🗌 منطقة مكة المكرمة                                                                                                    |   |
| ~              | 55 555 1234                                                                                                    | البريد الالكتروني                                                                                                    | 🗌 منطقة القصيم                                                                                                    |   |
|                |                                                                                                    |                                                                                                    | المنطقة الشرقية                                                                                                    |   |
|                |                                                                                                    |                                                                                                    | المرفقات                                                                                                    |   |
|                | وثائق داعمة                                                                                                    | الكراسات للمشاريع                                                                                                    | النموذج الموجد *                                                                                                    |   |
|                | سقادة التحميل أو <u>اختر الملف</u><br>أنواع الملفات المسمور بيا RAR, ZIP, PNG, PDF, JPG, JPEG<br>XLSX<br>أنواع الملفات المسمور بيا مالي | الملك الملفات منا للتحميل أو ا <u>ختر الملف</u> PNG, PDF, JPG, JPEG, XLSX أنواع الملفات المسموح بها MB 9.537 - (أفص حجم - 687) | الممان التحميل أو <mark>بحن العلمي الماني</mark><br>أنواع الملفات المسموح بعد PNG, POF, JPG, JPEG, XLSX الوع<br>الأمحي حجم - (MB 9.537 |   |

- 6- يجب على المستخدم ادخال معلومات التواصل مع مالك المبادرة
  - 7- يجب على المستخدم ارفاق النموذج الموحد
  - 8- يقوم المستخدم بالنقر على التالي للانتقال للمرحلة التالية

|                                                                                                    |                                                                                                    | طلباتي أرشيف الطلبات                                                                                                    |  |
|----------------------------------------------------------------------------------------------------|----------------------------------------------------------------------------------------------------|----------------------------------------------------------------------------------------------------|--|
|                                                                                                    |                                                                                                    | معلومات التواصل مع مالك المبادرة                                                                                                    |  |
| رقم الجوال *                                                                                                    | البريد الالكتروني                                                                                                    | اسم مالك المنادرة "                                                                                                    |  |
| ✓ ■ 55 555 1234                                                                                                    | البريد الالكتروني                                                                                                    | han allte laurege                                                                                                    |  |
|                                                                                                    |                                                                                                    | المرفقات                                                                                                    |  |
| ونائق داعمة                                                                                                    | الكراسات للمشاريع                                                                                                    | النمودج الموحد *                                                                                                    |  |
| استان المتعلم المتعلمي التحميل أو لقد المتعلمي<br>أولغ الملعات المسمود بها XLSX<br>(MB 95.367-20                          | إسفاط الملفات منا للتحميل أو <mark>لغنز الملف (</mark><br>أبواع الملفات المسمود بها PNG, PDF, JPEG, XLSX<br>الأعمى حدم - 1/18 (MB 9,537   | سفاط الملفات منا التدميل أو فلا الملف<br>ألواع الملفات المسموح بها PRG, PDF, JPG, JPEG, NLSX (<br>ألمتى حدم - MB 9,537)               |  |
| ونالق داعمة أخرى                                                                                                    | وثائق دراسة جدوى المبادرة                                                                                                    | قرار مجلس وزراء او أمر سافي                                                                                                    |  |
| اسقاد المامات منا للتحمل أو لقن الملف<br>أنواع الملفات المسمود بها .<br>العلم الملفات المسمود بها .<br>المع تحم - 1848 MB | إسقاط الملفات منا للتحميل أو <mark>لائر الملف </mark><br>أبواع الملفات المسموج بها NPG, JPEG, XLSX الملفات المسموج بها NB 9:537 (MB 9:537 | إسفاط الدامات منا للتحميل أو <mark>لغن الملف </mark><br>أواع الملفات المسمود بها PNG, PDF, JPG, JPEG, XLSX<br>(أفضى ددم - XLSX (1999) |  |

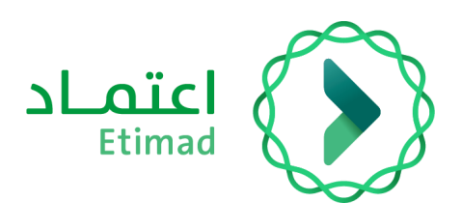

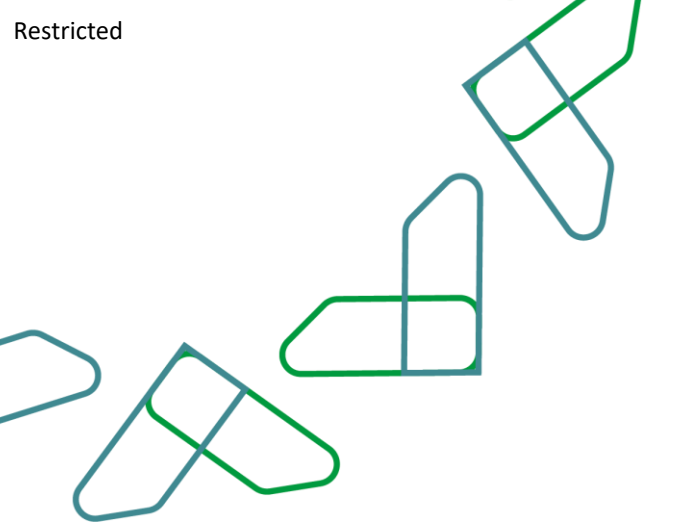

## انشاء طلب التمويل " **البيانات والخطة المالية** "

- 1- يجب على المستخدم اختيار نوع طلب التمويل (تخصيص للدراسة فقط \ تمويل جديد لبدء تنفيذ مبادرة \
   إعادة تمويل)
- 2- يجب على المستخدم ادخال الأصول المالية والنفقات التشغيلية ليتم حساب اجمالي مبلغ طلب التمويل
  - 3- يقوم النظام بعرض اجمالي قيم الحسابات لكامل المبادرة

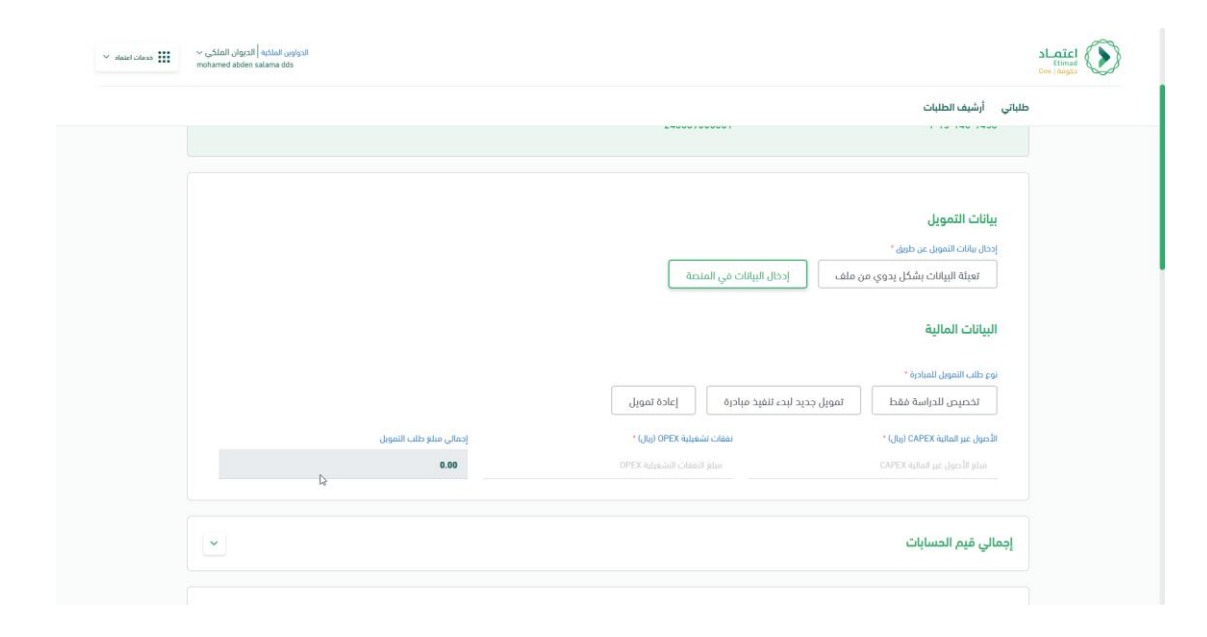

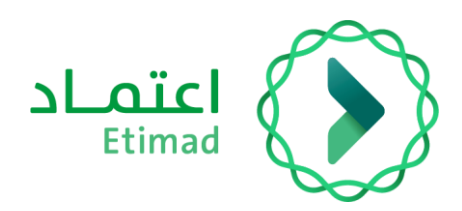

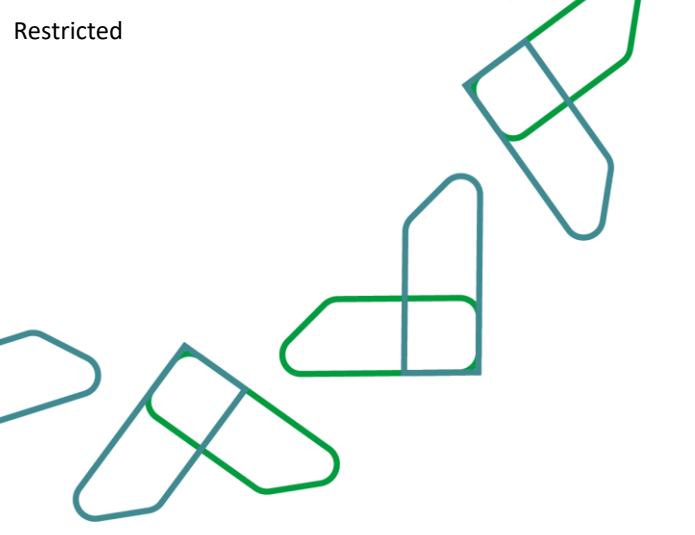

4- يجب على المستخدم توزيع اجمالي مبلغ طلب التمويل في جدول (توزيع التكاليف المطلوبة بناء على سقف البرنامج المعتمد)

| ← → C ▲ Not secure 1<br># Apps ■ Bitbucket ③ test ←<br>~ ⊕er otso # | 0.14.9.35:4250/funding-requests/o<br>pre<br>call eduat costeat<br>en salama dos | reate/step2/17850/0f639ce1-0                                                                                                    | 035-eb3a-3fac-3a12ec04f00                                                                                        | 5                                         |                                                              |                            |
|---------------------------------------------------------------------|---------------------------------------------------------------------------------|----------------------------------------------------------------------------------------------------|----------------------------------------------------------------------------------------------------|-------------------------------------------|--------------------------------------------------------------|----------------------------|
|                                                                     | 4                                                                               | إجمالي مبلغ طلب النمويل<br>178693.45                                                                                                    | •(                                                                                                    | نمقات تشغيلية OPEX (بال<br>153,165.81     | مُبِفَ الطلبات<br>ب غير الماليه CAPEX (ربال) -<br>25,527     | طلباتی أرز<br>الموار<br>44 |
|                                                                     |                                                                                 |                                                                                                    |                                                                                                    |                                           | قيم الحسابات                                                 | إجمالي                     |
|                                                                     | الإ جمالي                                                                       | تمويل ذاني                                                                                                    | دارج الميزانية                                                                                                   | البرنامج المعتمد<br>محفظة الرؤية - تشغيلي | ع التكاليف المطلوبة بناء على سقف<br>ام مصطة الرؤية - راسمالي | توزيد                      |
|                                                                     |                                                                                 | 0.00 پال 🖉                                                                                                    | الا ال ال ال ال ال ال ال ال ال                                                                                   | 0.00 يال 🖉                                | 20 ريال 20                                                   | 24                         |
|                                                                     | 00.0 tul                                                                        | 0.00 يال <u>2</u>                                                                                                    | لاین 0.00 ⊆<br>الاین 0.00 ⊆                                                                                      | 0.00 يال 🖉                                | 20 ويال 20<br>20 ويال 20                                     | 26                         |
|                                                                     | 0.00 ريال                                                                       | 0.00 ریال 🖉                                                                                                    | الال مال 🖉                                                                                                    | 0.00 ريال 🖉                               | 0.00 يىال 🖉                                                  | 27                         |
|                                                                     |                                                                                 |                                                                                                    |                                                                                                    |                                           |                                                              |                            |
|                                                                     | 0.00 زيال                                                                       | 0.00 يال 🖉                                                                                                    | الل 0.00                                                                                                    | 0.00 يال 🖉                                | 20 0.00 يال 🖉                                                | 28                         |
|                                                                     | 0.0 یال<br>0.0 یال<br>الإحمالي الکلي<br>0.0 ريال                                | 0.0 تال 20 مال 20 تال 20 مال 20 مال | 0.00 يال 0.00 كان 0.00 كان 0.00 كان 0.00 كان 0.00 كان 0.00 كان 0.00 كان 0.00 كان 0.00 كان 0.00 كان 0.00 كان 0.00 | 0.00 یال <u>۵</u>                         | 20 0.00 يال 20 20<br>20 يال 20 20<br>الإجمالي<br>الإجمالي    | 28                         |

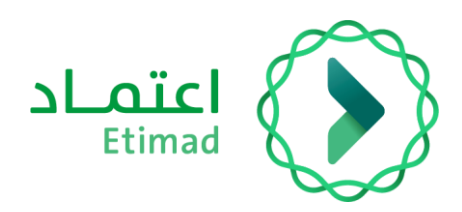

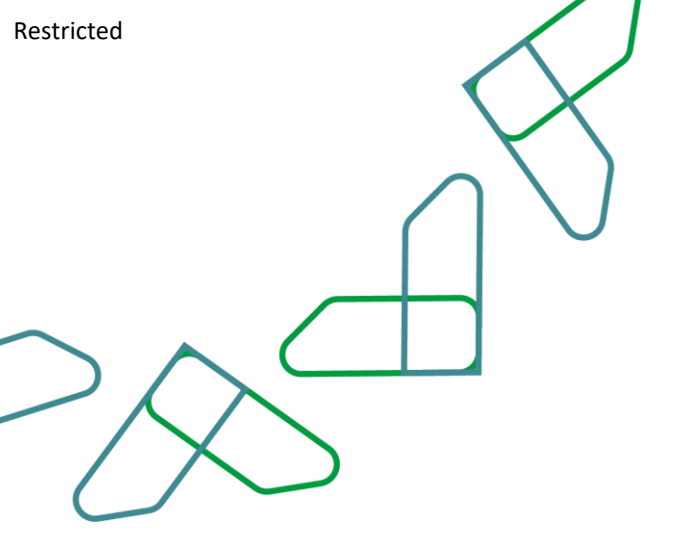

 5- يجب على المستخدم توزيع اجمالي السنة الحالية في جدول (التكاليف المطلوبة للعام الحالي بشكل ربع سنوي)

|                                   |                                                |                                          |                            | ليات                                  | باتي أرشيف الط |
|-----------------------------------|------------------------------------------------|------------------------------------------|----------------------------|---------------------------------------|----------------|
|                                   |                                                |                                          | لبرنامج المعتمد            | يف المطلوبة بناء على سقف ا            | توزيع التكال   |
| الإدمالي                          |                                                |                                          |                            |                                       | العام          |
| 24,365.19 ريال                    | 8,022.00 يال                                   | 5,828.34 يېال                            | 5,068.54 ريال              | يبال 5,446.31                         | 2024           |
| 34,777.84 ريال                    | 8,930.22 يال                                   | وبال 9,393.99                            | 9,596.70 يال               | 6,856.93 ريال                         | 2025           |
| Jlu 30,541.69                     | الله علي الله الله الله الله الله الله الله ال | لايال 5,791.86                           | ابال 6,259.15              | 8,675.88 ريال 🖉                       | 2026           |
| 25,618.97 ريال                    | 5,910.82 يال                                   | لالم الم الم الم الم الم الم الم الم الم | لبال 6,638.32              | ابال 6,316.80                         | 2027           |
| 29,437.35 يال                     | الله 6,645.41                                  | ال 9,270.11                              | الل 6,345.02               | الال 7,176.81                         | 2028           |
| 33,952.41 يال                     | 8,221.59 يال                                   | ويال 9,611.39                            | 9,369.13 يال 9             | 6,750.30 يال                          | 2029           |
| الإجمالي الكلي<br>178,693.45 ريال | الإجمالي<br>47,544.84 ريال                     | الإجمالي<br>46,648.72 ربال               | الإجمالي<br>43,276.86 ريال | الإجمالي<br>41,223.03 ريال            |                |
|                                   |                                                |                                          |                            | إجمالي محفظة الرؤية<br>84,499.89 ريال |                |
|                                   |                                                |                                          | ځل ربع سنوي                | يف المطلوبة للعام الحالي بشز          | توزيع التكال   |
| الإجمالي                          |                                                |                                          |                            |                                       | الربع الدول مر |
| الار 0.00                         | 0.00 ریال 🖉                                    | 0.00 ريال 🖉                              | ريال 🖉                     | 0.00                                  | 0.00 ريال      |

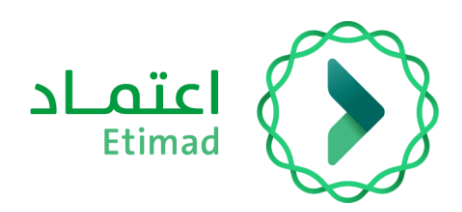

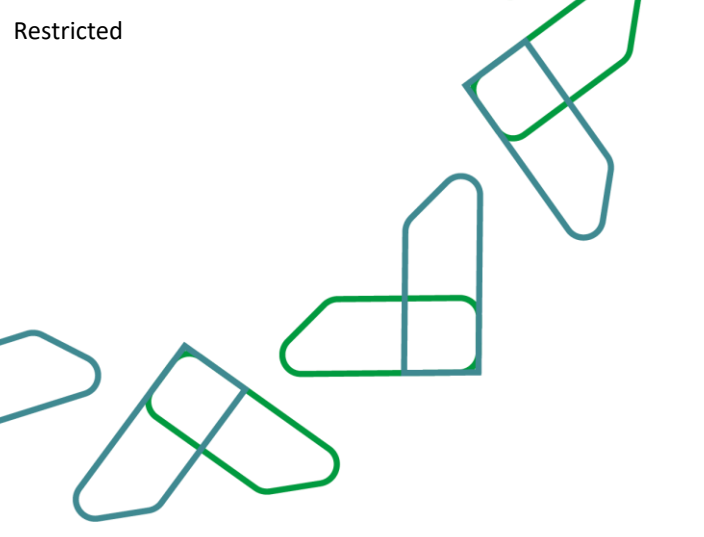

- 6- يقوم المستخدم بإدخال الإيرادات المتوقعة من المبادرة (قسم اختياري)
- -7 يقوم المستخدم بالنقر على التالي والانتقال الى الخطوة التالية من الانشاء

|   |               |                      |                      | لى بشكل ربع سنوي                                                                                                    | اتي ارشيف الطبات<br>توزيع التكاليف المطلوبة للعام الد | طلبا |
|---|---------------|----------------------|----------------------|----------------------------------------------------------------------------------------------------|-------------------------------------------------------|------|
| R | الإجمالي      | الربع الرابع من 2024 | الربع الثالث من 2024 | الربع الثاني من 2024                                                                                                    | الربع التول من 2024                                   |      |
|   | لال 24,365.19 | لى 8,022.00          | 5,828.34 يال         | 5,068.54 ريال                                                                                                    | لوال الم الم الم الم الم الم الم الم الم ا            |      |
|   |               |                      |                      |                                                                                                    |                                                       |      |
|   |               |                      |                      | õji                                                                                                    | توزيع الايرادات المتوقعة من المبا                     |      |
|   |               |                      |                      | حجم الايرادات المتوقعة (سنويا)                                                                                                    | العام                                                 |      |
|   |               |                      |                      | لال 294,316.13                                                                                                    | 2024                                                  |      |
|   |               |                      |                      | الال المراجع المراجع ممالي المراجع المراجع الم | 2025                                                  |      |
|   |               |                      |                      | 0.00 يىل 🖉                                                                                                    | 2026                                                  |      |
|   |               |                      |                      | لالم 848,497.92                                                                                                    | 2027                                                  |      |
|   |               |                      |                      | 751,851.26 يال                                                                                                    | 2028                                                  |      |
|   |               |                      |                      | 599,517.70 يال                                                                                                    | 2029                                                  |      |
|   |               |                      |                      | الإجمالى<br>3,055,953.22 يال                                                                                                    |                                                       |      |
|   |               |                      |                      |                                                                                                    |                                                       |      |

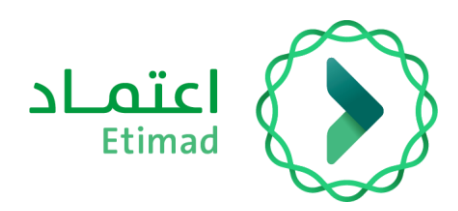

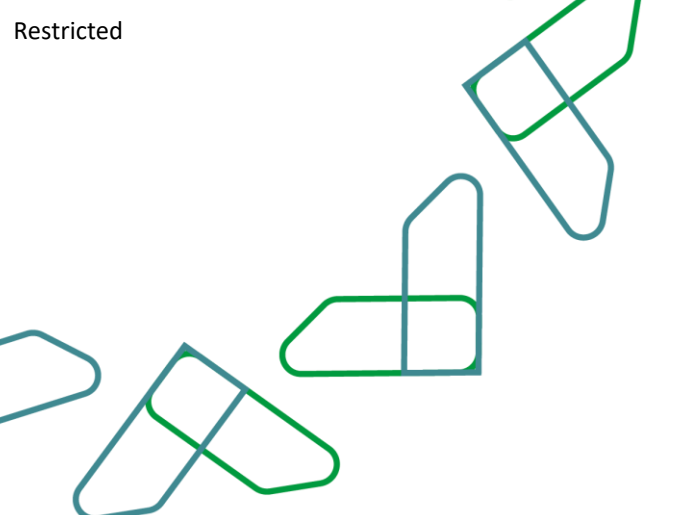

فدمات اعتماد 🗸

واوين الملخية | الديوان الملخي ~

# انشاء طلب التمويل " **ادخال بيانات قياس الأداء** "

| ىلى المستخدم ادخال (مخرجات المبادرة) | 1- يجب ء |
|--------------------------------------|----------|
|                                      | ~        |
|                                      |          |

| أرشيف الطلبات                                                                                                    | طلباتي             |
|----------------------------------------------------------------------------------------------------|--------------------|
| لومية الملكون المراجع المراجع المراجع المراجع المراجع المراجع المراجع المراجع المراجع المراجع المراجع المراجع ا<br>24056900076 1-90-124 | الرقم اله<br>1456- |
| يرجات المبادرة                                                                                                    | مذ                 |
| Child 1500 A<br>Esplar 2520 Milei +                                                                                                    |                    |
| بالم المبادرة                                                                                                    | 20                 |
| لد توجد الله:<br>الم معادية معادم ماديم +                                                                                               |                    |

2- يجب على المستخدم ادخال البيانات الاجبارية في نافذة (مخرج المبادرة)

|                                                                                                    |             |                                        | طنباني ارشيف الطنبات  |
|----------------------------------------------------------------------------------------------------|-------------|----------------------------------------|-----------------------|
|                                                                                                    |             |                                        |                       |
| ×                                                                                                    |             |                                        | مخرجات المبادرة       |
| فياس نجام المدرج "                                                                                     | من          | تاريخ الاختمال المخطط                  | اسم المذرج *          |
| معياس نجاح المخرج                                                                                      | <b>(11)</b> | يوم - شهر - سنة                        | اسم المخرج            |
|                                                                                                    |             |                                        |                       |
| عنيف المخرج "                                                                                          | ai          | وزن المخرح من الميزانية المعتمدة (%) * | مستهدف مقياس المخرج " |
| ادير                                                                                                   |             | وزن المخرج من الميزانية المعتمدة (١٤)  | مستهدف مقباس المخرج   |
|                                                                                                    |             |                                        |                       |
|                                                                                                    | -<br>       | ەرىچ مەدىسى مىمىي                      | حالة الرئيمان.        |
| الملفات المسمود بها الملحمين او <u>رحيا الملحمي</u><br>أنواع الملفات المسمود بها PNG, PDF, JPG, JEGX X |             |                                        |                       |
| יופסט בכה - דר סויו                                                                                    |             |                                        |                       |
|                                                                                                    |             |                                        |                       |
| iolas jaina                                                                                            |             |                                        |                       |
|                                                                                                    |             | l≩                                     |                       |
|                                                                                                    |             |                                        |                       |
|                                                                                                    |             |                                        |                       |

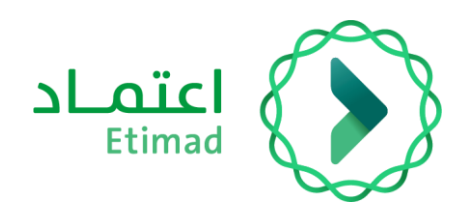

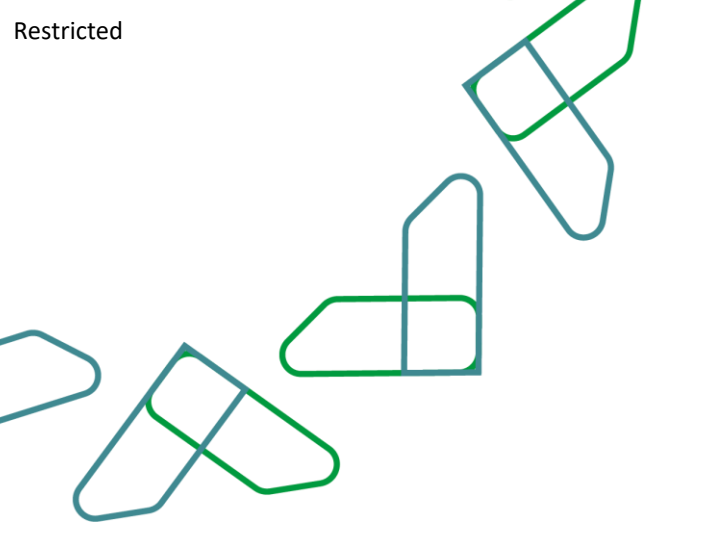

## 3- يجب على المستخدم ادخال (معالم المبادرة)

| ديوان الملكي ~<br>mohamed abde | nstitali usijisti<br>stiana dds |                                           | اد<br>مە                                  |  |
|--------------------------------|---------------------------------|-------------------------------------------|-------------------------------------------|--|
|                                |                                 |                                           | طلباتي أرشيف الطلبات                      |  |
|                                |                                 | الزمم المرجعي لطلب التمويل<br>24056900076 | UIC systell sogall jayli<br>1-90-124-1456 |  |
|                                |                                 |                                           | مخرجات المبادرة                           |  |
|                                |                                 | L doct 1300                               |                                           |  |
|                                |                                 | 6                                         | معالم المبادرة                            |  |
|                                |                                 | CALL 300 II<br>Apples plane date( +       | - Andrew Garage                           |  |

4- يجب ادخال البيانات الاجبارية في نافذة (معلم المبادرة)

|        |                                                                                                    |          |                              |   | لبالي أرشيف الطلبات | Ш               |
|--------|----------------------------------------------------------------------------------------------------|----------|------------------------------|---|---------------------|-----------------|
|        |                                                                                                    |          |                              |   |                     |                 |
| ×      |                                                                                                    |          |                              | Þ | ادرة                | معالم المبا     |
|        | الوزن المكافئ للإنجاز *                                                                                          |          | رقم المخرج المرتبط بالمعلم * |   |                     | اسم المعلم*     |
|        | الوزن المكافئ للإنجاز                                                                                            |          |                              |   |                     | اسم المعلم      |
|        | الوثائق الداعمة                                                                                                  |          | تاريخ الاكتمال الفعلي "      |   |                     | دالة الاكتمال * |
| PNG, I | إسقاط الملفات منا للتحميل أو <u>اختر الملع</u><br>أنواع الملفات المسمود بها NF, JPEG, XLSX<br>(أفضى حجم - MB 95) | <b>1</b> | يوم – شهر – سنة              | ~ |                     | اختر            |
|        |                                                                                                    |          |                              |   |                     | _               |
|        | (39)                                                                                                    |          |                              |   |                     | _               |
|        |                                                                                                    |          |                              |   |                     |                 |
|        |                                                                                                    |          |                              |   |                     |                 |

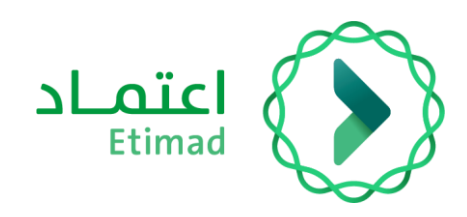

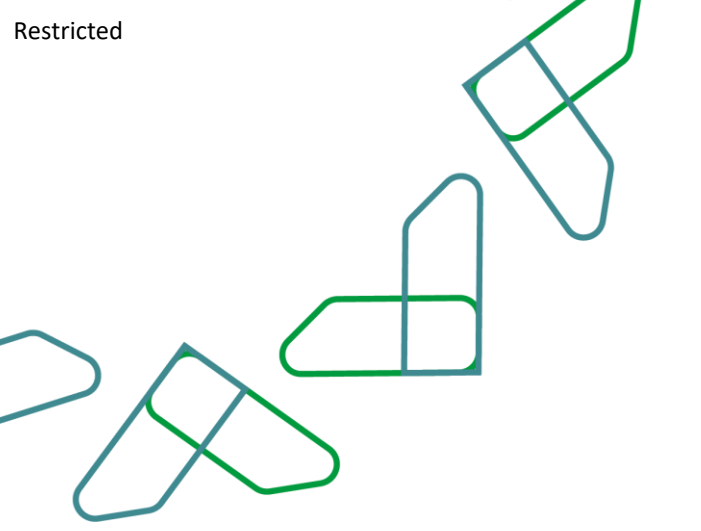

## 5- يقوم المستخدم بإضافة التحدي و المخاطر أو إضافة المؤشرات (قسم اختياري)

| الديوان الملكي > mohamed abden | vicilar uniquel<br>anna des |                                           | State                |
|--------------------------------|-----------------------------|-------------------------------------------|----------------------|
|                                |                             |                                           | طلباتي أرشيف الطلبات |
|                                | مختمل 2026/06/18 هونيفه     | . 33 20                                   | اختبارات معالم       |
|                                | عرض 10 5 عردي 30 عرد ا      |                                           | السابق 🚹 التار       |
|                                |                             | لر                                        | التحديات و المخاط    |
|                                |                             | at an an an an an an an an an an an an an |                      |
|                                | ه تحدی او خطر               | al +                                      |                      |
|                                |                             |                                           | المؤشرات             |
|                                | ceaus<br>anna sairt         | " Þ.<br>+                                 |                      |
|                                |                             |                                           |                      |

## 6- في حال ان وجد تحدي او خطر فيتم النقر على إضافة تحدي او خطر

| نفيه الديوان الملكي > | licejegg lice<br>na dda |         |            |                                     |    |    |                  | Etimad<br>Gere jängda |
|-----------------------|-------------------------|---------|------------|-------------------------------------|----|----|------------------|-----------------------|
|                       |                         |         |            |                                     |    |    | أرشيف الطلبات    | طلباتي                |
|                       | 1                       | الونيفة | 2026/06/18 | 😑 غير مكتمل                         | 33 | 20 | اختبارات معالم   |                       |
|                       | عرض 20 10 5 عرض         |         |            |                                     |    |    | السابق 🚺 التار   |                       |
|                       |                         |         |            |                                     |    | لو | لتحديات و المخاط |                       |
|                       |                         |         |            |                                     |    |    |                  |                       |
|                       |                         |         |            | ا نوبیدیوندی<br>+ اطامة تحدی او خطر |    |    |                  |                       |
|                       |                         |         |            |                                     |    |    |                  |                       |
|                       |                         |         |            |                                     |    |    | لمؤشرات          |                       |
|                       |                         |         |            | لا توجد بیانات                      | Þ  |    |                  |                       |
|                       |                         |         |            | + إضامة مؤشر                        |    |    |                  |                       |

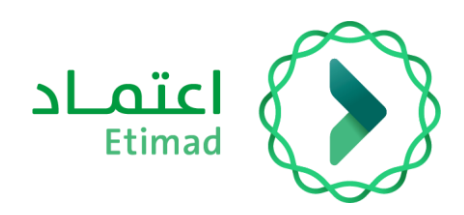

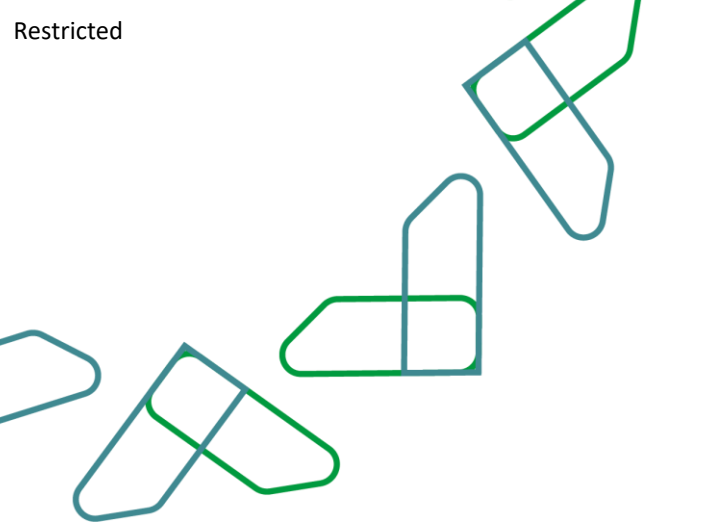

7- يقوم المستخدم بإدخال بيانات التحديات والمخاطر

| فدعات اعلم | الديوان الملكي ~<br>mohamed abden s | الدواوين الملكية<br>Blama dds |                   |            |                                |                                                       |    |                                                    |                                             | Etimad<br>Gov.   degSa |
|------------|-------------------------------------|-------------------------------|-------------------|------------|--------------------------------|-------------------------------------------------------|----|----------------------------------------------------|---------------------------------------------|------------------------|
|            |                                     | 30 20 10 5                    | الوادفة           | 2026/06/18 | غبر مکنمل                      | 33                                                    | 20 | أرشيف الطلبات<br>اختبارات معالم<br>السابق 1 التالي | طلبالي                                      |                        |
|            | ×                                   |                               |                   |            |                                |                                                       |    | ناطر                                               | التحديات و المذ                             |                        |
|            | ~                                   |                               | نوع الخطر<br>احتر | ~          |                                | مستوی التأثیر<br>اختر                                 |    |                                                    | <b>التحدى أو الخطر *</b><br>التحدي أو الخطر |                        |
|            |                                     |                               | الحالة<br>الحالة  |            |                                | <mark>خطة الدل او التجنب</mark><br>خطة الدل او التجنب | ~  |                                                    | تمنيف الخطر<br>اختر                         |                        |
|            | ioloj                               | juis                          |                   |            |                                |                                                       |    |                                                    |                                             |                        |
|            |                                     |                               |                   |            | لا توجد بیانات<br>+ زمامه موشر |                                                       |    |                                                    |                                             |                        |

8- في حال ان وجدت المؤشرات فيتم النقر على إضافة مؤشر

|                  |            |                                 |    | أرشيف الطلبات     | طلباتي |
|------------------|------------|---------------------------------|----|-------------------|--------|
| الونيفة          | 2026/06/18 | 😐 غير مكتمل                     | 33 | اختبارات معالم 0  |        |
| عرض 20 10 30 عرض |            |                                 |    | السابق 1 التالي   |        |
|                  |            |                                 |    | لتحديات و المخاطر |        |
|                  |            |                                 |    |                   |        |
|                  | و خطر      | الد توجد بيانان<br>+ أصامة تحدى |    |                   |        |
|                  |            |                                 |    |                   |        |
|                  |            |                                 |    | لمؤشرات           |        |
|                  |            | ر ارد<br>لا توجد بیانان         |    |                   |        |

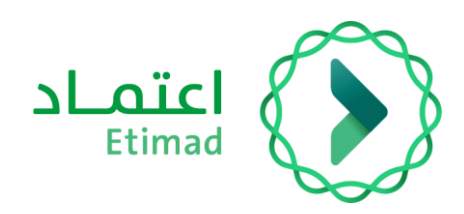

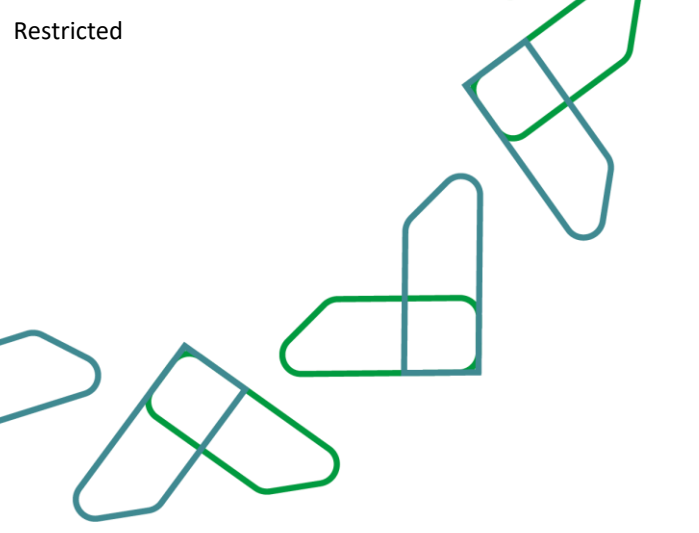

9- يقوم المستخدم بإدخال بيانات المؤشرات

| v stalc black | الديوان الملكي ~<br>mohamed abden s | الدواوين الملكية <br>salama dds                                                                                |                                             |                             |                                                                                              | SLoicl<br>Etimad<br>Gev: stary53 |
|---------------|-------------------------------------|----------------------------------------------------------------------------------------------------|---------------------------------------------|-----------------------------|----------------------------------------------------------------------------------------------|----------------------------------|
|               |                                     |                                                                                                    |                                             |                             | بالي أرشيف الطلبات                                                                           | طل                               |
|               |                                     |                                                                                                    |                                             |                             | التحديات و المخاطر                                                                           |                                  |
|               |                                     |                                                                                                    |                                             |                             |                                                                                              |                                  |
|               | ×                                   |                                                                                                    |                                             |                             |                                                                                              | المؤشرات                         |
|               |                                     |                                                                                                    | مساهمة المبادرة في تحقيق المؤشر             | ز المؤشر المرتبط بالمبادرة  | يط بالمبادرة *                                                                               | اسم المؤشر المرد                 |
|               |                                     |                                                                                                    | مساهمة المبادرة في تحقيق المؤشر<br>         |                             |                                                                                              | اسم المؤشر ال                    |
|               | إمامة                               | إلفاء                                                                                                    |                                             | l≱                          |                                                                                              |                                  |
|               |                                     |                                                                                                    |                                             | د ناورد ریالی<br>به مونیر + |                                                                                              |                                  |
|               |                                     | مسودة النتائي 🕻                                                                                                | tian line line line line line line line lin |                             |                                                                                              |                                  |
|               |                                     | VISION ()<br>2<br>30<br>5<br>5<br>5<br>5<br>5<br>5<br>5<br>5<br>5<br>5<br>5<br>5<br>5<br>5<br>5<br>5<br>5<br>5 | ali äjlig                                   |                             | يع الحقوق محفوظة لوزارة المالية - اعتماد © 2024<br>ية لمساعدة النمل على 19999 المل بنا 🛛 🜑 💽 | دمر                              |

10-يقوم المستخدم بالنقر على التالي والانتقال الى الخطوة التالية من الانشاء

| الديوان الملكي ~ mohamed abden | الدواوين الملكية<br>aalama dds                               |                           |                   |                              |                                  |                                                                                                    | SLaici<br>Etimad<br>Gri: degEs |
|--------------------------------|--------------------------------------------------------------|---------------------------|-------------------|------------------------------|----------------------------------|----------------------------------------------------------------------------------------------------|--------------------------------|
|                                |                                                              |                           |                   |                              |                                  | لباتي أرشيف الطلبات                                                                                            | ь                              |
|                                | + اضامة تددي او خطر                                          |                           |                   |                              |                                  | التحديات و المخاطر                                                                                             |                                |
|                                |                                                              | خطة الحل او التجنب الحالة | تصنيف الخطر       | نوع الخطر                    | مستوى التأثير                    | النحدى أو الخطر                                                                                                |                                |
|                                | <b>u</b>                                                     | احتبار احتبار             | مخاطر عدم التنفيذ | تشریعی                       | متوسط                            | افتبارات                                                                                                    |                                |
|                                | عرض 20 10 30 30                                              |                           |                   |                              |                                  | السابق 🚺 التالي                                                                                                |                                |
|                                |                                                              |                           |                   |                              |                                  |                                                                                                    |                                |
|                                | + إصامة مؤشر                                                 |                           |                   |                              |                                  | المؤشرات                                                                                                    |                                |
|                                |                                                              | مبادرة في تحقيق المؤشر    | مساهمة الد        | رمز المؤشر المرتبط بالمبادرة | ōj:                              | اسم المؤشر المرتبط بالمباد                                                                                     |                                |
|                                | 8 2                                                          |                           | 20                | 20                           |                                  | افتبارات                                                                                                    |                                |
|                                | عرض 5 20 30 30                                               |                           |                   |                              |                                  | السابق 🚺 التالي                                                                                                |                                |
|                                |                                                              |                           |                   |                              |                                  |                                                                                                    |                                |
|                                | Carl Campeo Inity                                            |                           |                   |                              |                                  | السابق                                                                                                    |                                |
|                                | VISION<br>2330<br>Sectored Verse Name<br>Ministry of Finance | NCGR                      |                   | G                            | عتماد © 2024<br>انصل بنا 🛛 💟 🖸 🕽 | ييع الحقوق محفوظة لوزارة المالية - ا<br>اجة لمساعدة؟ انصل على <u>19990</u><br>عم منصة اعتماد المتصحات التالية: | 10<br>21                       |

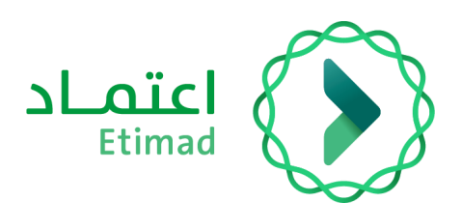

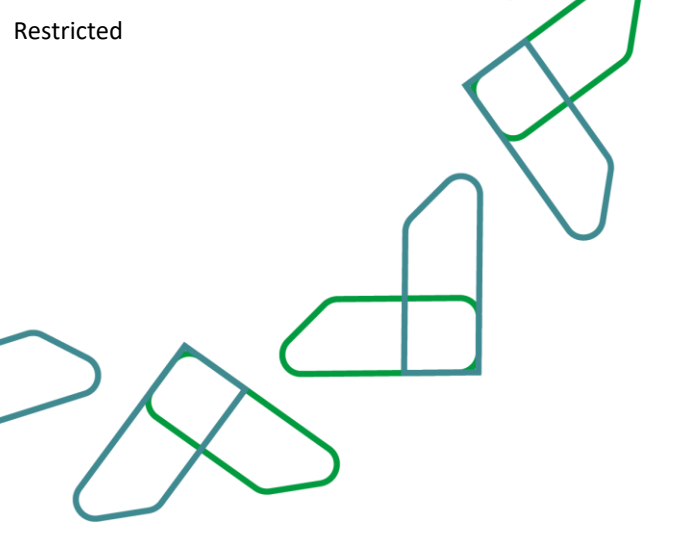

## انشاء طلب التمويل " **بيانات تقييم الجاهزية** "

يتم عرض شاشة ادخال (بيانات تقييم الجاهزية) بناء على نوع طلب التمويل، وفي حال كان نوع طلب التمويل "تخصيص للدراسة فقط" تظهر شاشة (بيانات تقييم الجاهزية) المخصصة لهذا النوع، وفي حال كان نوع طلب التمويل "تمويل جديد لبدء تنفيذ مبادرة" او "إعادة تمويل" تظهر شاشة (بيانات تقييم الجاهزية) المخصصة لهذا النوعين.

- 1- شاشة ادخال (بيانات تقييم الجاهزية) لنوع الطلب " تخصيص للدراسة فقط "
  - 2- يجب على المستخدم ادخال البيانات المطلوبة لتقييم الجاهزية

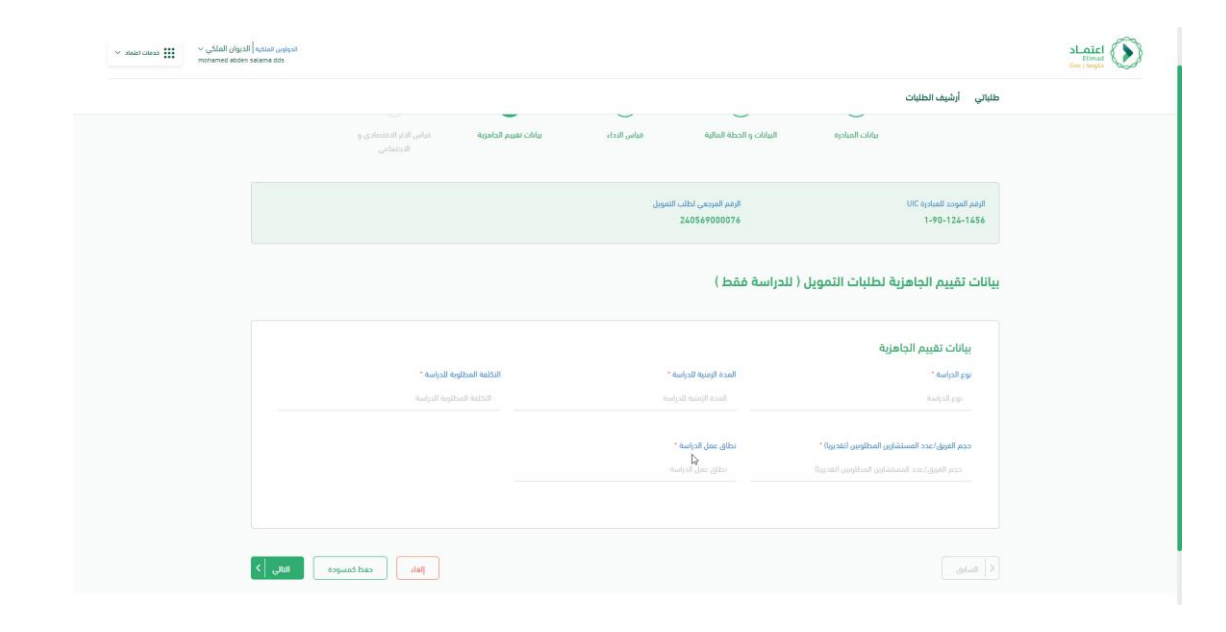

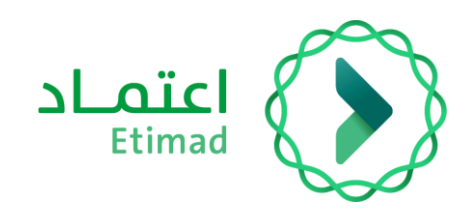

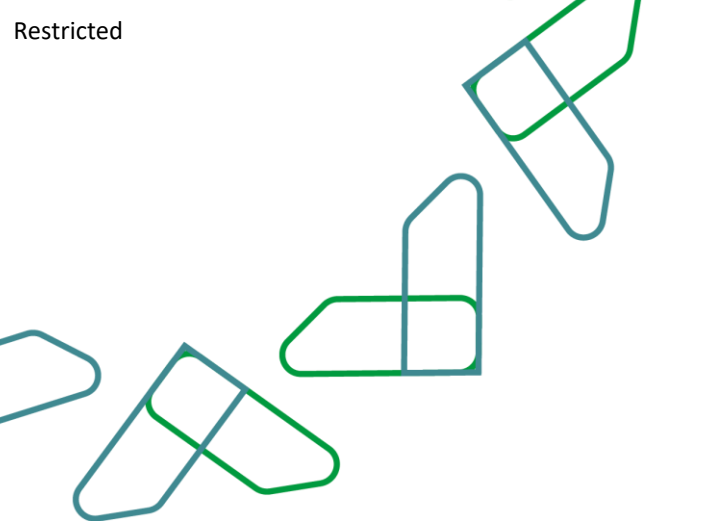

- 3- شاشة ادخال (بيانات تقييم الجاهزية) لنوع الطلب "تمويل جديد لبدء تنفيذ مبادرة" او " إعادة تمويل"
- 4- جميع البيانات اختيارية، وفي حال اختيار (نعم) لأحدى الأسئلة فيجب ادخال البيانات الاجبارية التابعة للفقرة

| ✓ staict of the matrix of the matrix of | لديوان الملكي ~<br>mohamed abden | الجواوين الملكية (<br>salama dds                  |                                                                                       |  |
|----------------------------------------------------------------------------------------------------|----------------------------------|---------------------------------------------------|---------------------------------------------------------------------------------------|--|
|                                                                                                    |                                  |                                                   | طلبائي أرشيف الطلبات                                                                  |  |
|                                                                                                    |                                  |                                                   | الرفم المرحدي لطلب المودل.<br>الرفم المرحدي لطلب المودل.<br>24056900006 1-09-124-1456 |  |
|                                                                                                    |                                  |                                                   | بيانات تقييم الجاهزية لطلبات التمويل ( لتنفيذ أعمال المبادرة )                        |  |
|                                                                                                    |                                  | • (9)                                             | 1- وفوم المشكلة والتحدي                                                               |  |
|                                                                                                    |                                  | •                                                 | 2- الطافة الاستيمانية الحتين المجوفت                                                  |  |
|                                                                                                    |                                  | •                                                 | 3- تعدد الدلول المقترحة                                                               |  |
|                                                                                                    |                                  | •                                                 | 4- تقديرات الميزانية                                                                  |  |
|                                                                                                    |                                  | •                                                 | 5- موامل التمثين المتحلفة بالنوائم والتشريمات                                         |  |
|                                                                                                    |                                  | العاء معمودة العالي ( )<br>إلعاء العام العالي ( ) | < السابق                                                                              |  |

| الديوان الملكي ب<br>mohamed abden | nstaat ootijest<br>selana dos                                                                   |                                                          |                                                                                                    | LETIMAL<br>Coxe State |
|-----------------------------------|-------------------------------------------------------------------------------------------------|----------------------------------------------------------|----------------------------------------------------------------------------------------------------|-----------------------|
|                                   |                                                                                                 |                                                          | طلباتي أرشيف الطلبات                                                                                                    |                       |
|                                   |                                                                                                 | الرغم المرجعي لطلب التمويل<br>24056900076                | الرقم الموجد المبادرة UIC<br>1-90-124-1456                                                                                    |                       |
|                                   |                                                                                                 | أعمال المبادرة )                                         | بيانات تقييم الجاهزية لطلبات التمويل ( لتنفيذ                                                                                 |                       |
|                                   |                                                                                                 |                                                          | 1- وضوح المشكلة والتحدي                                                                                                    |                       |
|                                   | ^                                                                                               | أو التحدي 🏮                                              | <ul> <li>-۱ ما هي المشكلة أو التحدى الذي تهدف المبادرة إلى حله؟ صف الظاهرة</li> </ul>                                         |                       |
|                                   | يةُر بها كانة المراجعي المكتب تحصوفًا في أيمات الذرية من المكانة 10.10 مباقل وبيلغ محموح<br>الأ | ب الحكومي. وقد بدأت هذه المشكلة في الطهور قبل 3 سنوات. و | <b>شرح المشكلة *</b><br>يتمني المرافعون مدة طويلة في الانتقار الحصول على الخدمة في المكن<br>المثاون بالاستكان 100 شحص شورة.   |                       |
|                                   | التعليقات                                                                                       | المتحة "                                                 | الوليفة الداعمة "                                                                                                    |                       |
|                                   | Balginitz                                                                                       | رقم المفدة                                               | إسفاط الملفات منا للتدميل أو إ <u>كنا الملف</u><br>أنواع الملمات المسموح بها PMG, PDF, JPG, JPEG, XLSX<br>(أممى ددم - 9, 537) |                       |
|                                   | ^                                                                                               |                                                          | 2- ما هي الاماكن أو القطاعات أو الشرائح المجتمعية التي تأثرت بها؟                                                             |                       |

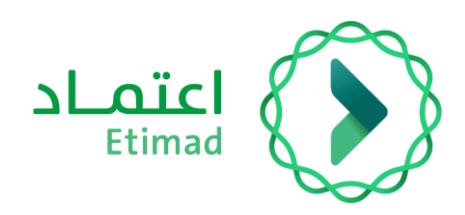

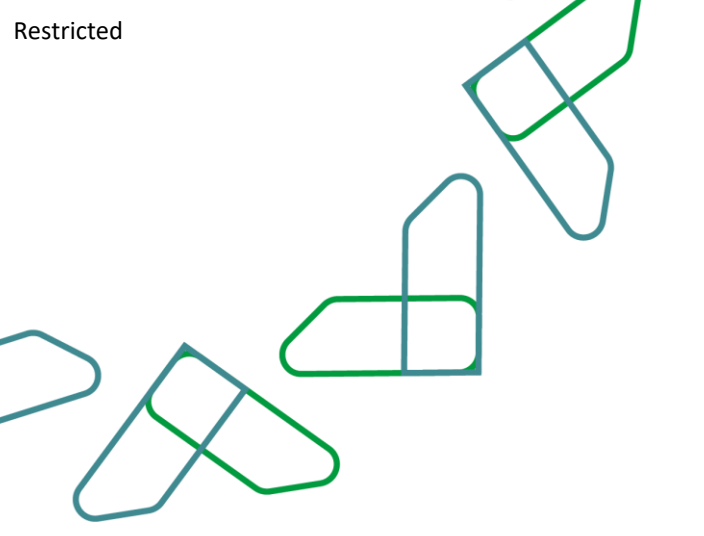

5- عند اكمال بيانات تقييم الجاهزية يقوم المستخدم بالنقر على التالي والانتقال الى الخطوة التالية من الانشاء

| يوان الملكي ~<br>mohamed abde | al   קבונים (הגוונים)<br>n salama dds |                                                                                                | Stringd<br>Gore   sugss |
|-------------------------------|---------------------------------------|------------------------------------------------------------------------------------------------|-------------------------|
|                               |                                       | طلبالي أرشيف الطلبات                                                                           |                         |
|                               |                                       | ارمم الموجد المادوة UC والماد الموجل UC الرقم المرجح لطلب الموجل<br>240569000076 1-90-124-1456 |                         |
|                               |                                       | بيانات تقييم الجاهزية لطلبات التمويل ( لتنفيذ أعمال المبادرة )                                 |                         |
|                               | • (3)                                 | 1- وفوم المشكنة والتحدي                                                                        |                         |
|                               | •                                     | 2- الطافة الاستيحابية/تحليل الفجوات                                                            |                         |
|                               | •                                     | 3- تعدد الدلول المقترحة                                                                        |                         |
|                               | •                                     | 4- تقديرات الميزانية                                                                           |                         |
|                               | •                                     | 5- عوامل اللمكين المتعلقة باللوائج والتشريعات                                                  |                         |
|                               | الله حمل مسودة العالي العالي ال       | ( Inde                                                                                         |                         |
|                               |                                       |                                                                                                |                         |

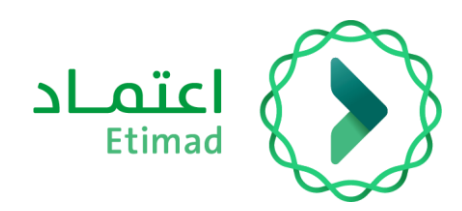

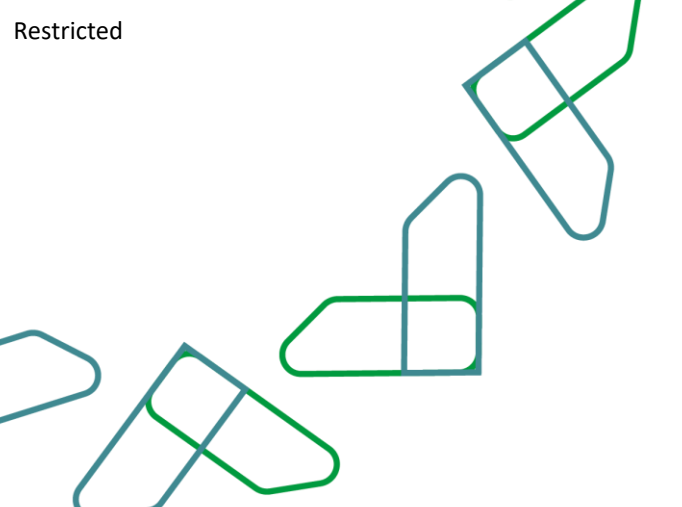

# انشاء طلب التمويل " **قياس الأثر الاقتصادي والاجتماعي** "

|                                                                 |   | فتصادي                | لمستخدم ادخال النشاط الاذ                                                                       | 1- یجب علی ا |
|-----------------------------------------------------------------|---|-----------------------|-------------------------------------------------------------------------------------------------|--------------|
| الدواوين الملكية   الديوان الملكي ~<br>mohamed abden salama dds |   |                       |                                                                                                 |              |
|                                                                 |   |                       | أرشيف الطلبات                                                                                   | ظلباتي       |
|                                                                 |   |                       | قياس الأثر الاقتصادي والاجتماعي                                                                 |              |
|                                                                 |   |                       | التشاط الاقتصادي *                                                                              |              |
|                                                                 |   |                       | ادتر ~                                                                                          |              |
| _                                                               |   |                       |                                                                                                 |              |
|                                                                 |   |                       | <ol> <li>لمعلومات اكثر، اضغط <u>هنا</u> لتحميل ملف التصنيف الوطني للأنشطة الاقتصادية</li> </ol> |              |
|                                                                 |   |                       |                                                                                                 |              |
|                                                                 |   |                       |                                                                                                 |              |
|                                                                 |   |                       | الوظائف المباشرة                                                                                |              |
|                                                                 |   | إجمالي عدد الموطقين 💲 | السنة ¢                                                                                         |              |
|                                                                 | 0 | D                     | السنة الأولى                                                                                    |              |
|                                                                 | 0 | 0                     | السنة التابية                                                                                   |              |
|                                                                 | 0 | 0                     | السنة الثالثة                                                                                   |              |
|                                                                 | 0 | 0                     | السنة الرابعة                                                                                   |              |
|                                                                 | 0 | 0                     | السنة الخامسة                                                                                   |              |

2- يقوم المستخدم بالنقر على القائمة واختيار النشاط الاقتصادي ومن الممكن اختيار أكثر من نشاط
 اقتصادى

|                                                       |              |                     |                      |                                 | ÷                      |
|-------------------------------------------------------|--------------|---------------------|----------------------|---------------------------------|------------------------|
| ن الملكية الديوان الملكي ~<br>mohamed abden selama do | laqiga<br>da |                     |                      |                                 | Etimad<br>Gov.   degSa |
|                                                       |              |                     |                      | أرشيف الطلبات                   | طلباتي                 |
|                                                       |              |                     |                      | قياس الأثر الاقتصادي والاجتماعي |                        |
|                                                       |              |                     |                      | النشاط الاقتصادي *              |                        |
|                                                       |              |                     |                      | اختر 🖑~                         |                        |
|                                                       |              |                     | a i marat tatu a     |                                 | 1_0                    |
|                                                       |              |                     | لي تنتشطه الامتطادية | عة والغابات                     | البرر                  |
|                                                       |              |                     |                      | : الأسماك                       | au                     |
|                                                       |              |                     |                      | ت الخام والغاز الطبيعي          | الزير                  |
|                                                       |              |                     |                      | يدين غير النفطي                 | التع                   |
|                                                       |              | إحمالي عدد الموظفين |                      | السنة \$                        |                        |
|                                                       | 0            | D                   |                      | السنة الأولى                    |                        |
|                                                       | 0            | D                   |                      | السنة الثانية                   |                        |
|                                                       | 1            | 0                   |                      | السنة الثالثة                   |                        |
|                                                       | 0            | 0                   |                      | السنة الرابعة                   |                        |
|                                                       | 1            | 0                   |                      | السنة الخامسة                   |                        |

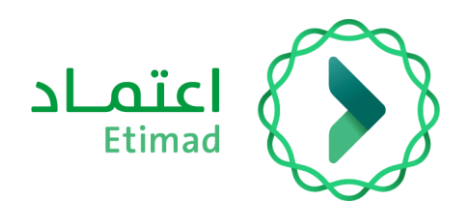

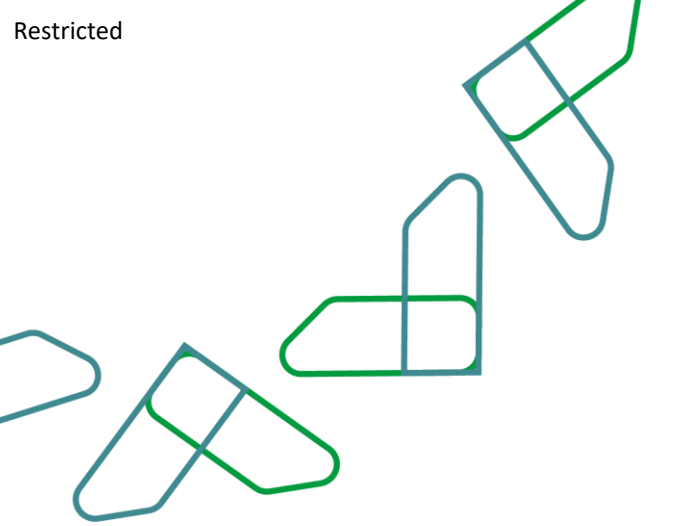

#### 3- يقوم المستخدم بإدخال الوظائف المباشرة (قسم اختياري)

| خدمات اعلماد \vee | الدواوين الملكي الملكي سي الملكي سي الملكي سي الملكي الملكي سي الملكي الملكي الملكي الملكي الملكي الملكي الملكي |                         | LC<br>Cox                                           |        |
|-------------------|----------------------------------------------------------------------------------------------------|-------------------------|-----------------------------------------------------|--------|
|                   |                                                                                                    |                         | أرشيف الطلبات                                       | طلباتي |
|                   |                                                                                                    |                         | الوظائف المباشرة                                    |        |
|                   |                                                                                                    | إجمالي عدد الموظفين  \$ | السنة \$                                            |        |
|                   | 6                                                                                                    | 0                       | السنة الأولى                                        |        |
|                   | b                                                                                                    | 0                       | السنة الثانية                                       |        |
|                   | l l                                                                                                    | 0                       | السنة الثالثة                                       |        |
|                   | l                                                                                                    | > 0                     | السنة الرابعة                                       |        |
|                   | 0                                                                                                    | > 0                     | السنة الخامسة                                       |        |
|                   |                                                                                                    | 0                       | إجمالي عدد الموظفين                                 |        |
|                   |                                                                                                    |                         |                                                     |        |
|                   |                                                                                                    |                         | التوزيع النسبي لإجمالي عدد الموظفين (المجموع 100% ) |        |

4- يجب على المستخدم ادخال التوزيع النسبي لعدد الموظفين بناء على نسبة نوع المهارة (عالي المهارة \
 متوسط المهارة \ منخفض المهارة)

| فدمات اعتماد 👻 | الدواون الملكية   الديوان الملكي -<br>mohamed abden salama dds | l≽. |                                                    | اد<br>ه                                                                                                    | Etimad<br>دکومہ ا |
|----------------|----------------------------------------------------------------|-----|----------------------------------------------------|----------------------------------------------------------------------------------------------------|-------------------|
|                |                                                                |     |                                                    | أرشيف الطلبات                                                                                                    | طلباتي            |
|                |                                                                | 0   | 20                                                 | السنة الخامسة                                                                                                    |                   |
|                |                                                                |     | 100                                                | إجمالي عدد الموظفين                                                                                                    |                   |
|                |                                                                |     |                                                    |                                                                                                    |                   |
|                |                                                                |     | موء 100% )                                         | لتوزيع النسبي لاحمالي عدد الموظفين (المح                                                                                                    | 11                |
|                |                                                                |     |                                                    |                                                                                                    |                   |
|                | منخفض المهارة % • 🟮                                            |     | متوسط المهارة % • 🕕                                | الي المهارة % • (0                                                                                                    | JIC               |
|                | مندفض الموارة % • 3<br>النسبة الملوية                          |     | متوسط المهارة % • 🚯<br>النسبة المتوية              | لى المهارة 🖈 • 0<br>النسبة الماوية                                                                                                    | JIC               |
|                | منخفض الموارة % * 💿<br>النسبة الملوية                          |     | متوسط المهارة % • •<br>الاسبة المثوية<br>رات       | لى المهارة % • ①<br>النسبة العاوية<br>① المعلومات اختر، اضغط <u>منا</u> لتحميل ملف تصنيف مستوى المها                                                                                                    |                   |
|                | منخفى الموارة ¥ * 🔕<br>النسبة المارية                          |     | • * « فراهما المعاونة<br>فروامنا فرستان<br>رائت    | لي المهارة لأ • • •<br>النسبة العاوية<br>() المعلومات اكثر، اضغط <u>منا</u> لتحميل ملف تصنيف مستوى المها                                                                                                    |                   |
|                | منخفى الموارة ¥ * 🔕<br>النسبة الماوية                          |     | السوارة ** في المسوارة **<br>السرة الماوية<br>إراث | لي المهرة % • @<br>السبة العاوية<br>() المعلومات اكثر اضغط <u>منا</u> لتدعيل ملف تصنيف مستوى المها<br>() المعلومات اكثر أضغط <u>منا</u> لتدعيل ملف تصنيف مستوى المها<br>() المعلومات اكثر أضغط <u>منا</u> لتدعيل ملف تصنيف مستوى المها | ,<br>,            |

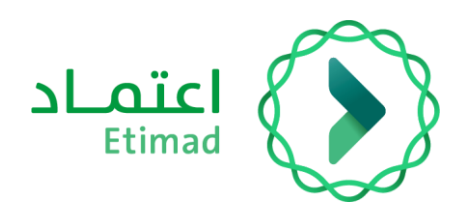

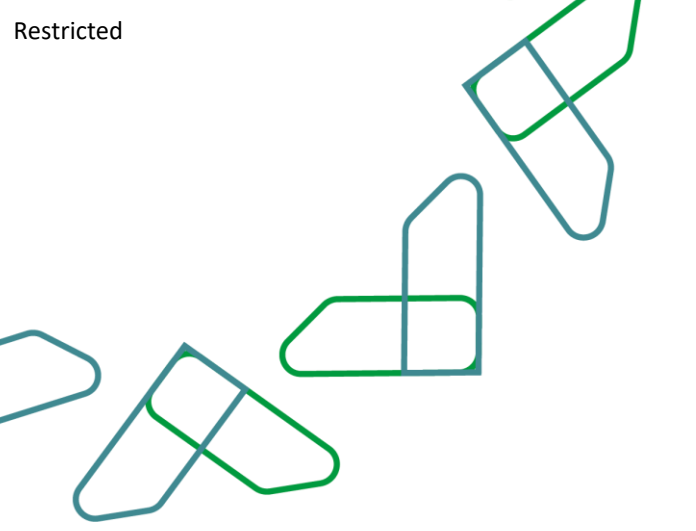

### -5 يقوم المستخدم بإدخال جدول استفسارات حول المبادرة (قسم اختياري)

| الدونون المناخي الديني السنجي ~<br>mohamed abden salama dds | Cov legts                                                                |
|-------------------------------------------------------------|--------------------------------------------------------------------------|
|                                                             | طلباتي أرشيف الطلبات                                                     |
|                                                             | جدول استفسارات حول المبادرة                                              |
|                                                             | هل ستساهم المبادرة في رفع المحتوى المحلي؟                                |
|                                                             | التفاحيل "                                                               |
|                                                             | تفاصيل المساهمة في رفع المحلي                                            |
|                                                             | حل ستساهم المبادرة في زيادة الصادرات السلعية أو الخدمية غير النفطية؟ 🔹 🌒 |
|                                                             | عل من المعدِّن أن تساهم المبادرة في جذب الدستلمارات الدينية ٢ 🕚 🌒        |
|                                                             | عل من الممدن أن يساهم المشروع في زيادة استئمار الفطاع الخاص؟             |
|                                                             | هل المبادرة تنظلب تمويل بعد اكتمالها؟ 🌑                                  |

6 يقوم المستخدم بإدخال طبيعة نشاط المبادرة (قسم اختياري)

| <ul> <li>cealci laisle</li> </ul> | الدونون الملكي الملكي من الملكي الملكي من الملكي الملكي الملكي الملكي الملكي الملكي الملكي الملكي الملك الملكي | Elima<br>Givi Jacobi |
|-----------------------------------|----------------------------------------------------------------------------------------------------|----------------------|
|                                   | أرشيف الطلبات                                                                                                  | طلباتي               |
|                                   | طبيعة نشاط المبادرة                                                                                            |                      |
|                                   | ا سه احمه 💿                                                                                                    |                      |
|                                   | تطليبه 💿                                                                                                    | I                    |
|                                   | ی استداریه ا                                                                                                   | 1                    |
|                                   | تنفاصل "                                                                                                    | C.                   |
|                                   | السادي<br>ب                                                                                                    |                      |
|                                   | • caa [                                                                                                    | ſ                    |
|                                   | 🗖 استثمار في رأس المثل الاسترى . 💿                                                                             | E.                   |
|                                   | _ دانية 💿                                                                                                    | I.                   |
|                                   | ا سوینیه 🌘                                                                                                    | I                    |
|                                   | _ لارى • 0                                                                                                    | 1                    |

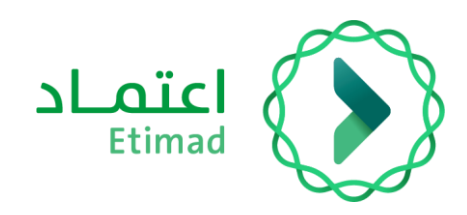

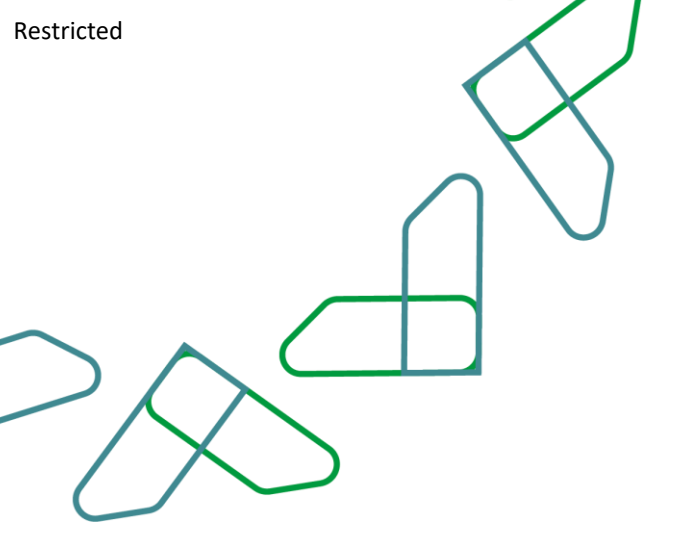

7- يقوم المستخدم بإدخال اهداف تحسين قابلية العيش التالية ستساهم المبادرة (قسم اختياري)

| écelü Islale \vee | الدولان الملكي المراجع المراجع المراجع المراجع المراجع المراجع المراجع المراجع المراجع المراجع المراجع المراجع<br>mohamed abdem salama dds |     |
|-------------------|----------------------------------------------------------------------------------------------------|-----|
|                   | الشيف الطلبات                                                                                                    | i - |
|                   | في أي هدف من أهداف تحسين قابلية العيش التالية ستساهم المبادرة؟<br>ك سبه سديه وسن<br>سمامين<br>سسمين                                        |     |
|                   | <ul> <li>المعادي الدميم الدموى والبيلة</li> <li>التفاصل •</li> <li>التفاصل •</li> </ul>                                                    |     |
|                   |                                                                                                    |     |
|                   | <ul> <li>afinition derivals not in</li> </ul>                                                                                              |     |

- 8- يقوم المستخدم بإدخال اهداف تحسين نمط الحياة ستساهم المبادرة (قسم اختياري)
  - 9- يقوم المستخدم بالنقر على التالي لإرسال طلب التمويل

| ✓ slaiel ülesä | الدونون الملكي الملك الملك الملك الملك الملك الملك الملك الملك الملك الملك الملك الملك الملك الملك الملك الملك ا |  |
|----------------|----------------------------------------------------------------------------------------------------|--|
|                | للباتي أرشيف الطلبات                                                                                             |  |
|                |                                                                                                    |  |
|                | في أي هدف من أهداف تحسين نمط الحياة التالية ستساهم المبادرة؟                                                     |  |
|                | 🔽 الترغيه 🏾 🛛                                                                                                    |  |
|                | التفاصل *                                                                                                    |  |
|                |                                                                                                    |  |
|                | <ul> <li>لیزن واللدیه<sup>(2)</sup></li> </ul>                                                                   |  |
|                | المشاركة الدنماعية                                                                                               |  |
|                | I Bight O                                                                                                    |  |
|                | I apica                                                                                                    |  |
|                | السابق           السابق         دفة كمسودة         إسار دائي اللجهل                                              |  |
|                |                                                                                                    |  |

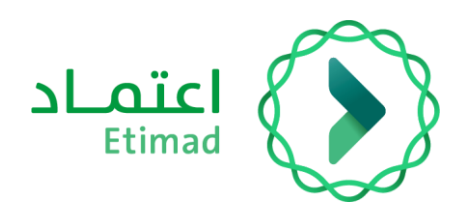

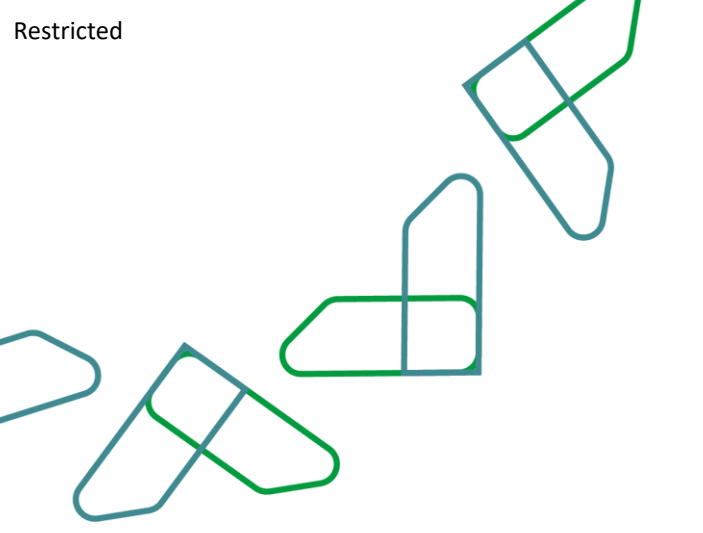

بعد ارسال طلب التمويل بالإمكان استعراض جميع الطلبات المرسلة في أيقونة (أرشيف الطلبات) ومتابعة حالة ومرحلة طلب التمويل

| الملخية   الديوان الملخي 🗸<br>mohamed abden salama | الحواوير<br>dds                                                                        |                                                                                                    |                                                                                         |                                                                                                    |                                                                                                    |                                                                                               | <mark>الد</mark><br>Gov. |
|----------------------------------------------------|----------------------------------------------------------------------------------------|----------------------------------------------------------------------------------------------------|-----------------------------------------------------------------------------------------|----------------------------------------------------------------------------------------------------|----------------------------------------------------------------------------------------------------|-----------------------------------------------------------------------------------------------|--------------------------|
|                                                    |                                                                                        |                                                                                                    |                                                                                         |                                                                                                    |                                                                                                    | أرشيف الطليات                                                                                 | طلباتي                   |
|                                                    |                                                                                        |                                                                                                    |                                                                                         |                                                                                                    | > أرشيف الطلبات                                                                                                 | لمالية لمبادرات الرؤية                                                                        | البوابة ال               |
|                                                    |                                                                                        |                                                                                                    |                                                                                         |                                                                                                    | ت                                                                                                    | يف الطلبار                                                                                    | أرش                      |
|                                                    |                                                                                        |                                                                                                    |                                                                                         |                                                                                                    |                                                                                                    |                                                                                               |                          |
| 😤 🔍 UIC öj:                                        |                                                                                        |                                                                                                    |                                                                                         |                                                                                                    |                                                                                                    |                                                                                               |                          |
|                                                    |                                                                                        |                                                                                                    |                                                                                         |                                                                                                    |                                                                                                    |                                                                                               | _                        |
|                                                    |                                                                                        |                                                                                                    |                                                                                         |                                                                                                    |                                                                                                    |                                                                                               |                          |
|                                                    | الحالة                                                                                 | اسم برنامج الرؤية                                                                                  | الجهة الحكومية                                                                          | اسم المبادرة                                                                                                    | الرقم الموحد للمبادرة UIC                                                                                       | الزقم المرجعي                                                                                 |                          |
| • •                                                | <b>الحالة</b><br>ما قبل الرفع                                                          | اسم برنامج الرؤية<br>برنامج خدمة ضيوف الرحمن                                                       | الجهة الحكومية<br>الديوان الملكي                                                        | اسم المبادرة<br>اللوائح الانظرمية للمدن والمناطق الاقتصادية الداصة تست                                                                                                    | الرقم الموجد للمبادرة UIC<br>1-90-124-4568                                                                      | الرقم المرجعي<br>24056900080                                                                  | 1                        |
|                                                    | الحالة<br>ما قبل الرفع<br>ما قبل الرفع                                                 | اسم برزامج الرؤية<br>برزامج خدمة خيوف الزحمن<br>برزامج الإسكان                                     | الجوة الحكومية<br>الديوان الملكي<br>الديوان الملكي                                      | اسم المادرة<br>اللوائد التنظيمية للمدن والمناطق الاقتصادية الخاصة تست<br>تعزيز الالترام دخوق الرئسان Test                                                                                                    | עול א וועפר געויע אוער גער גער גער גער גער גער גער גער גער ג                                                    | الرقم المرجعي<br>240569000080<br>240569000079                                                 | #<br>1<br>2              |
|                                                    | الدائة<br>ما قبل الرفع<br>ما قبل الرفع<br>ما قبل الرفع                                 | اسم برنامج الرؤية<br>برنامج خدمة ضيوف الرحمن<br>برنامج الإسكان<br>برنامج الإسكان                   | الدوية الحكومية<br>الديوان الملكي<br>الديوان الملكي<br>الديوان الملكي                   | اسم المادية<br>اللوائد التظيمية للمدن والمناطق الاقتصادية الدامة تست<br>امورز الالترام بدقوق الإنسان Test<br>إيادة الوعى بالووايات وبأندية الهواة تست                                                                                       | UIC öjəkuali əsəqali pağıl<br>1-90-124-4568<br>1-60-125-1235<br>1-30-145-1254                                   | الرقم المردعي<br>240569000080<br>240569000079<br>240569000078                                 | #<br>1<br>2<br>3         |
|                                                    | الدالة<br>ما قبل الرفع<br>ما قبل الرفع<br>ما قبل الرفع<br>تحت المراجعة                 | اسم ريامة الرؤية<br>برنامة خدمة ضيوف الرحمن<br>برنامة الإسكان<br>برنامة الإسكان<br>برنامة الإسكان  | الدوة الدكومية<br>الديوان الملكي<br>الديوان الملكي<br>الديوان الملكي<br>الديوان الملكي  | اسم المبادرية<br>اللوائد التنظيمية للمدن والمناطق الاقتصادية الخاصة تست<br>تعويز الالتزام بحقوق الإنسان Hest<br>زيادة الوعى بالموايات وبألدية المواقة تست<br>تفعيل منظومية إدارة البيانات العدلية تست                                       | UIC 6yskall 2596al págil<br>1-90-124-4568<br>1-60-125-1235<br>1-30-145-1254<br>1-50-145-1245                    | الرقم المردحي<br>240569000080<br>240569000079<br>240569000078<br>240569000077                 | #<br>1<br>2<br>3<br>4    |
|                                                    | الدائة<br>ما قبل الرفع<br>ما قبل الرفع<br>ما قبل الرفع<br>تحت المراجعة<br>تحت المراجعة | اسم برنامج الرؤية<br>برنامج ددمة خيوف الرحمن<br>برنامج الإسكان<br>برنامج الإسكان<br>برنامج الإسكان | الدوية الدكومية<br>الديوان الملكي<br>الديوان الملكي<br>الديوان الملكي<br>الديوان الملكي | اسم المنادية<br>اللوائد التنظيمية للعدن والمناطق الاقتصادية الخاصة تست<br>تعاوز الالتزام بحقوق الإنسان Test<br>المادة الوعي بالورايات ويألحية اليوانة نست<br>تفعيل منظومية إدارة الليانات العدلية تست<br>تطوير نظيم ألمنة خدمات العدلية تست | URC 6yskult 329,617 (2014)<br>1-90-124-4568<br>1-60-125-1235<br>1-30-145-1254<br>1-50-145-1245<br>1-50-145-1245 | للرفم المردعي<br>240569000080<br>240569000079<br>240569000078<br>240569000077<br>240569000075 | 2<br>2<br>3<br>4<br>5    |

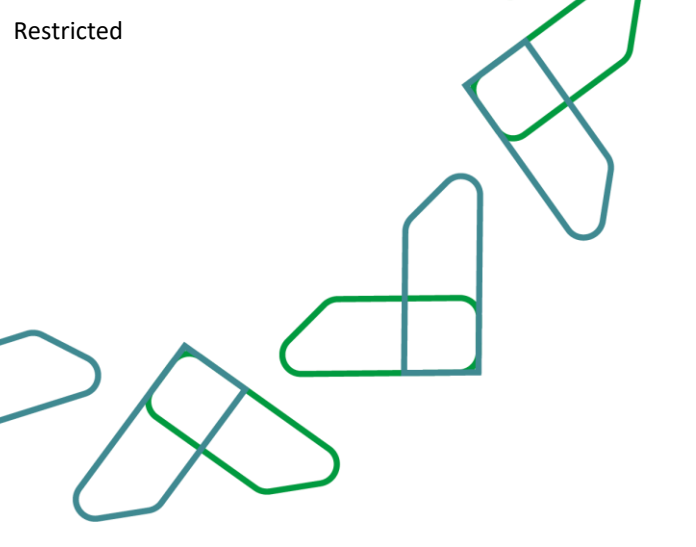

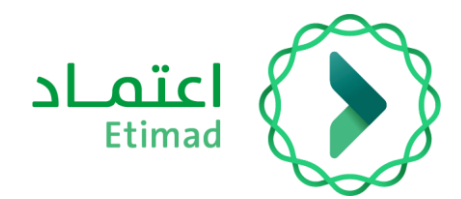

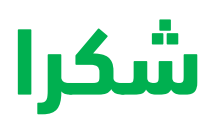

تحت إشراف

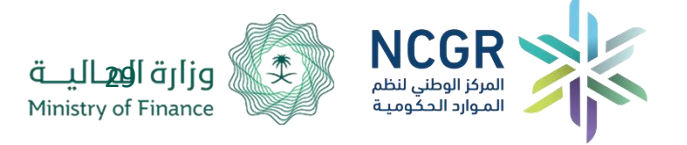

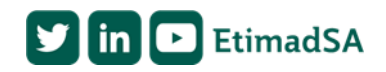